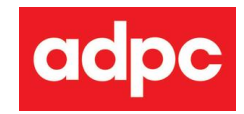

# User's Manual Konica Minolta Multifunction Printer

Updated: February 2022

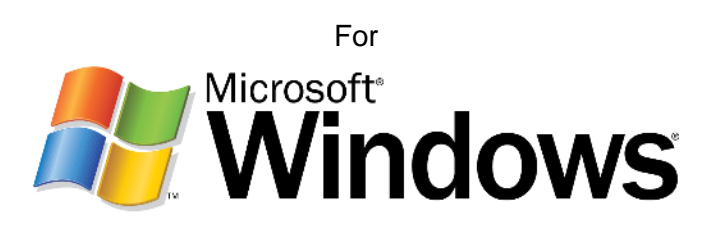

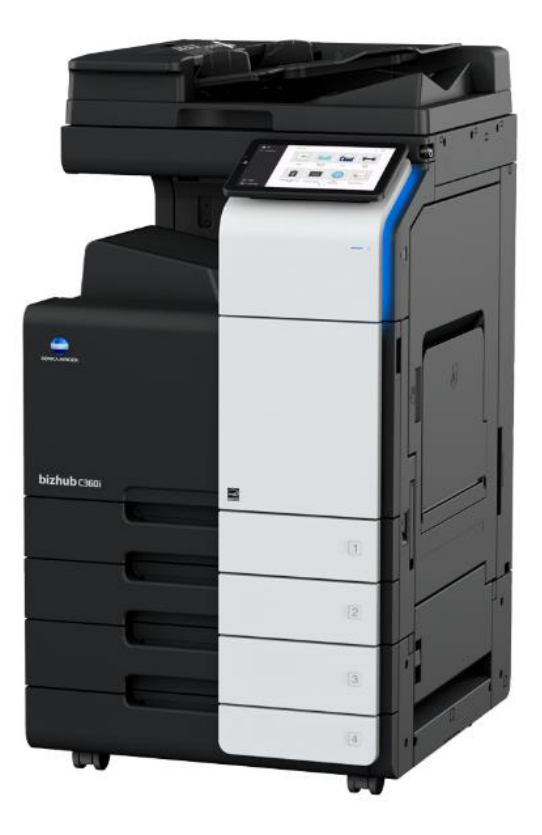

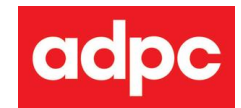

# Introduction

Konica Minolta printers are used to provide shared multifunction printer service for ADPC staffs, these printers offer optimum speed and high-quality color printing capability. You can print, copy or scan in color or black & white anytime you need. While these printers will keep record of your print/copy usage for charge cost back to each the project and the department at the end of each month.

#### Location of printers

We have 3 Konica Minolta printers located at each corner of ADPC Bangkok office.

These printers are identified by IP address as follows;

IP 192.168.1.37 – near URR and CLR area

IP 192.168.1.38 – In library area

IP 192.168.1.39 – near IT room

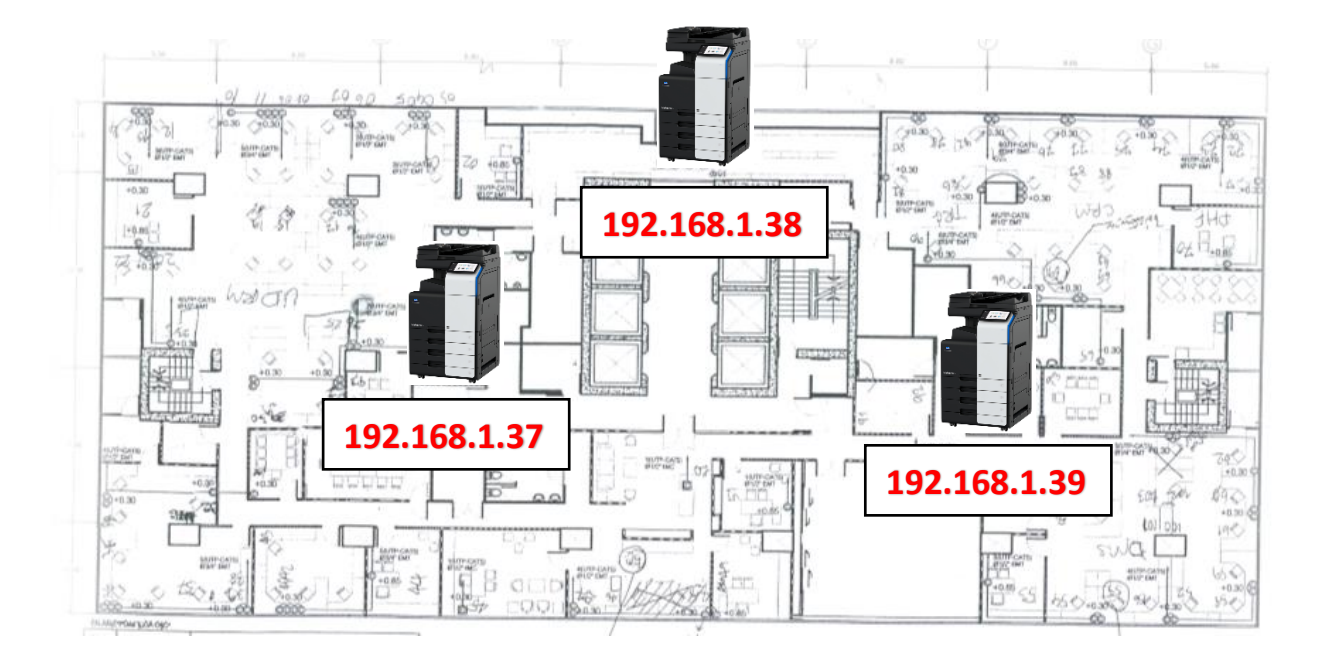

**Cost-charge rate (included cost of paper, ink, rental)** Print and Copy for Black & White = 1.20 THB per page Print and Copy for Color = 3.90 THB per page Scan = Free

The following pages will show you how to setup Fuji Xerox multifunction printer on your computer

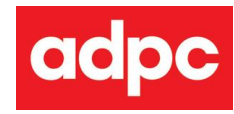

# **Setup Printer**

### (1) Copy driver folder to local C:

Click this link <u>\\192.168.1.8\Konica Printer</u>

Enter Username: adpc Password: adpc

| Windows Security            |                        |
|-----------------------------|------------------------|
| Enter network cred          | lentials               |
| Enter your credentials to c | onnect to: 192.168.1.8 |
| adpc                        |                        |
| ••••                        | 0                      |
| Remember my creden          | tials                  |
| Access is denied.           |                        |
|                             |                        |

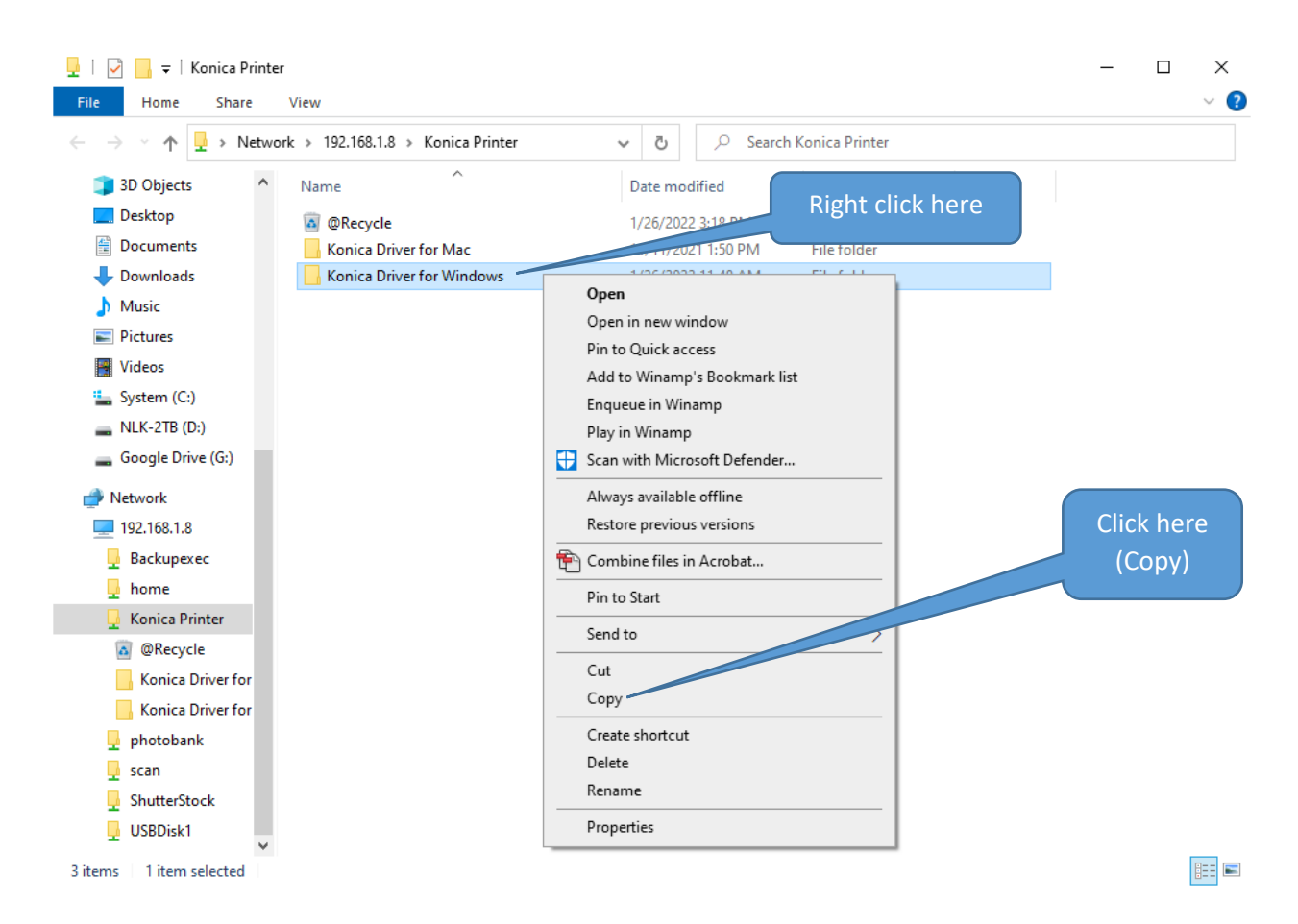

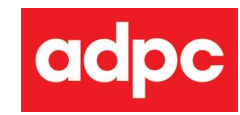

### Open Drive C:

| File Home Share View                                                                                                    | Manage Local Disk (C:)                                                                                                    |                                                                                                    |                  |        |        |       | _                           |                  |   |
|----------------------------------------------------------------------------------------------------|----------------------------------------------------------------------------------------------------|----------------------------------------------------------------------------------------------------|------------------|--------|--------|-------|-----------------------------|------------------|---|
| $- \rightarrow \cdot \uparrow $                                                                                                    | cal Disk (C:)                                                                                                    |                                                                                                    | ~                | U      | 2      | Sea   | arch Local                  | Disk (C:)        | Ť |
| Name                                                                                                    | Date modified                                                                                                    | Type                                                                                                    | Size             |        |        |       |                             |                  |   |
|                                                                                                    | Bate mounda                                                                                                    | .,,,,,,,,,,,,,,,,,,,,,,,,,,,,,,,,,,,,,,                                                                                                    | DILO             |        |        |       |                             |                  |   |
| DRIVERS                                                                                                    | 1///2020 5:52 AM                                                                                                    | File folder                                                                                                    |                  |        |        |       |                             |                  |   |
| Intel                                                                                                    | 1///2020 6:08 AM                                                                                                    | File folder                                                                                                    |                  |        |        |       |                             |                  |   |
| NLK-X1                                                                                                    | 1/8/2020 10:38 AM                                                                                                    | File folder                                                                                                    |                  |        |        |       |                             |                  |   |
| PerfLogs                                                                                                    | 3/19/2019 11:52                                                                                                    | File folder                                                                                                    |                  |        |        |       |                             |                  |   |
| Program Files                                                                                                    | 1///2020 3:30 PM                                                                                                    | File folder                                                                                                    |                  |        |        |       |                             |                  |   |
| Program Files (x86)                                                                                                    | 1/8/2020 10:43 AM                                                                                                    | File folder                                                                                                    |                  |        |        |       |                             |                  |   |
| Windows                                                                                                    | 1/9/2020 9:57 AIVI                                                                                                    | File folder                                                                                                    |                  |        |        |       |                             |                  |   |
| Windows 10Upgrade                                                                                                    | 1/7/2020 10:44 AM                                                                                                    | File folder                                                                                                    |                  |        |        |       |                             |                  |   |
| - Windows toopgrade                                                                                                    | 17772020 10.01 AW                                                                                                    | The folder                                                                                                    | _                |        |        |       |                             |                  |   |
|                                                                                                    |                                                                                                    | (                                                                                                    | R                | ight   | : clio | ck a  | nywhe                       | ere              |   |
|                                                                                                    |                                                                                                    |                                                                                                    |                  | in t   | his    | blar  | nk are                      | а                |   |
|                                                                                                    |                                                                                                    |                                                                                                    |                  |        |        |       |                             |                  |   |
|                                                                                                    |                                                                                                    |                                                                                                    |                  |        |        |       |                             |                  |   |
|                                                                                                    |                                                                                                    |                                                                                                    |                  |        |        |       |                             |                  |   |
|                                                                                                    |                                                                                                    |                                                                                                    |                  |        |        |       |                             |                  |   |
|                                                                                                    |                                                                                                    |                                                                                                    |                  |        |        |       |                             |                  |   |
|                                                                                                    |                                                                                                    |                                                                                                    |                  |        |        |       |                             |                  |   |
|                                                                                                    |                                                                                                    |                                                                                                    |                  |        |        |       |                             |                  |   |
| items                                                                                                    |                                                                                                    |                                                                                                    |                  |        |        |       |                             |                  |   |
| items                                                                                                    |                                                                                                    |                                                                                                    |                  |        |        |       |                             |                  |   |
| items                                                                                                    | Manage Local Disk (C:)<br>Drive Tools                                                                                                    |                                                                                                    |                  |        |        |       | _                           |                  |   |
| items<br>ile Home Share View<br>→ → ↑ 😜 → This PC → Loc                                                                                                    | Manage Local Disk (C:)<br>Drive Tools<br>al Disk (C:)                                                                                                    |                                                                                                    | ~                | ũ      | م      | ) Se  | —<br>arch Local             | I Disk (C;)      |   |
| items<br>$\overrightarrow{P}$ $\overrightarrow{P}$ $\overrightarrow{P}$<br>$\overrightarrow{P}$ $\overrightarrow{P}$ | Manage Local Disk (C:)<br>Drive Tools<br>al Disk (C:)<br>Date modified                                                                                                    | Туре                                                                                                    | ✓<br>Size        | G      | عر     | ) Se  | <br>arch Loca               | Disk (C:)        |   |
| items<br>ile Home Share View<br>→ → ↑ ↓ ↓ This PC > Loc<br>lame                                                                                                    | Manage Local Disk (C:)<br>Drive Tools<br>al Disk (C:)<br>Date modified                                                                                                    | Type                                                                                                    | <b>∨</b><br>Size | ন্ত    | م      | ) Se  | —<br>arch Loca              | L<br>I Disk (C:j |   |
| items<br>ile Home Share View<br>· → · ↑ · → This PC > Loc<br>lame<br>DRIVERS<br>Intel                                                                                                    | Manage Local Disk (C:)<br>Drive Tools<br>al Disk (C:)<br>Date modified<br>1/7/2020 5:52 AM                                                                                                    | Type<br>File folder                                                                                                    | <b>∨</b><br>Size | ల      | مر     | ) Se  | —<br>arch Local             | l Disk (C:)      |   |
| items<br>ile Home Share View<br>→ → ↑ ↓ This PC > Loc<br>lame<br>DRIVERS<br>Intel<br>NIK-Y1                                                                                                    | Manage     Local Disk (C:)       Drive Tools     Image: Color of the second second se | Type<br>File folder<br>File folder                                                                                                    | ►<br>Size        | U      |        | ) Sei | —<br>arch Local             | Disk (C:)        |   |
| items<br>ile Home Share View<br>→ ✓ ↑ Share View<br>Ame<br>DRIVERS<br>Intel<br>NLK-X1<br>Derflores                                                                                                    | Manage         Local Disk (C:)           Drive Tools         Date modified           1/7/2020 5:52 AM         1/7/2020 6:08 AM           1/8/2020 10:38 AM         2/40/2010 11:52                                                                                                    | Type<br>File folder<br>File folder<br>File folder                                                                                                    | <b>∨</b><br>Size | ల      | ي ا    | ) Sei | —<br>arch Local             | l Disk (C:)      |   |
| items<br>ile Home Share View<br>→ ★ ↑  → This PC > Loc<br>lame<br>DRIVERS<br>Intel<br>NLK-X1<br>PerfLogs<br>Brogram Files                                                                                                    | Manage         Local Disk (C:)           Drive Tools         Date modified           1/7/2020 5:52 AM         1/7/2020 6:08 AM           1/8/2020 10:38 AM         3/19/2019 11:52           1/7/2020 3:20 PM         1/7/2020 3:20 PM                                                                                                    | Type<br>File folder<br>File folder<br>File folder<br>File folder                                                                                                    | ►<br>Size        | U      | ير ا   | ) Se  | –<br>arch Local             | l Disk (C:)      |   |
| items<br>ile Home Share View<br>→ → ↑ ↓ → This PC → Loc<br>lame<br>DRIVERS<br>Intel<br>NLK-X1<br>PerfLogs<br>Program Files<br>Program Files<br>Program Files                                                                                                    | Manage         Local Disk (C:)           Drive Tools         Local Disk (C:)           :al Disk (C:)         Date modified           1/7/2020 5:52 AM         1/7/2020 6:08 AM           1/8/2020 10:38 AM         3/19/2019 11:52           1/7/2020 3:30 PM         1/8/2020 10:43 AM                                                                                                    | Type<br>File folder<br>File folder<br>File folder<br>File folder<br>File folder<br>File folder                                                                                                    | <b>∨</b><br>Size | ව      | عر     | ) Sei | –<br>arch Local             | l Disk (C:)      |   |
| items<br>items<br>ile Home Share View<br>→ → ↑ ↓ → This PC > Loc<br>lame<br>DRIVERS<br>Intel<br>NLK-X1<br>PerfLogs<br>Program Files<br>Program Files (x86)<br>Llears                                                                                                    | Manage         Local Disk (C:)           Drive Tools         Disk           :al Disk (C:)         Date modified           1/7/2020 5:52 AM         1/7/2020 6:08 AM           1/8/2020 10:38 AM         3/19/2019 11:52           1/7/2020 3:30 PM         1/8/2020 10:43 AM                                                                                                    | Type<br>File folder<br>File folder<br>File folder<br>File folder<br>File folder<br>File folder                                                                                                    | <b>∨</b><br>Size | 0      | ٩      | ) Se  | –<br>arch Local             | l Disk (C:)      |   |
| items<br>items<br>i                                                                                                    | Manage         Local Disk (C:)           Drive Tools         Disk           cal Disk (C:)         Date modified           1/7/2020 5:52 AM         1/7/2020 6:08 AM           1/8/2020 10:38 AM         3/19/2019 11:52           1/7/2020 3:30 PM         1/8/2020 10:43 AM           1/7/2020 9:57 AM         1/7/2020 9:57 AM                                                                                                    | Type<br>File folder<br>File folder<br>File folder<br>File folder<br>File folder<br>File folder<br>File folder                                                                                                    | <b>∨</b><br>Size | Ð      | ٩      | ) Se  | arch Local                  | l Disk (C:)      |   |
| items<br>ile Home Share View<br>→ → ↑ ↑ ↓ → This PC → Loc<br>ame<br>DRIVERS<br>Intel<br>NLK-X1<br>PerfLogs<br>Program Files<br>Program Files (x86)<br>Users<br>Windows<br>Windows                                                                                                    | Manage         Local Disk (C:)           Drive Tools         Disk           cal Disk (C:)         Date modified           1/7/2020 5:52 AM         1/7/2020 6:08 AM           1/8/2020 10:38 AM         3/19/2019 11:52           1/7/2020 3:30 PM         1/8/2020 10:43 AM           1/7/2020 9:57 AM         1/8/2020 10:44 AM                                                                                                    | Type<br>File folder<br>File folder<br>File folder<br>File folder<br>File folder<br>File folder<br>File folder<br>File folder                                                                                                    | ▼<br>Size        | Ð      | عر     | ) Sei | arch Local                  | l Disk (C:)      |   |
| items<br>items<br>ile Home Share View<br>→ → ↑ ← → This PC > Loc<br>lame<br>DRIVERS<br>Intel<br>NLK-X1<br>PerfLogs<br>Program Files<br>Program Files<br>Program Files<br>Vindows<br>Windows<br>Windows10Upgrade                                                                                                    | Manage         Local Disk (C:)           Drive Tools         Image: Comparison of the provided of the provided of the prov            | Type<br>File folder<br>File folder<br>File folder<br>File folder<br>File folder<br>File folder<br>File folder<br>File folder                                                                                                    | <b>v</b><br>Size | U      | عر     | ) Se  | arch Local                  | I Disk (C:)      |   |
| items<br>items<br>items<br>items<br>items<br>Home Share View<br>→ → ↑<br>→ This PC > Loc<br>Anne<br>DRIVERS<br>Intel<br>NLK-X1<br>PerfLogs<br>Program Files<br>Program Files (x86)<br>Users<br>Windows<br>Windows10Upgrade                                                                                                    | Manage         Local Disk (C:)           Drive Tools         Date modified           ial Disk (C:)         Date modified           1/7/2020 5:52 AM         1/7/2020 6:08 AM           1/8/2020 10:38 AM         3/19/2019 11:52           1/7/2020 3:30 PM         1/8/2020 10:43 AM           1/7/2020 9:57 AM         1/8/2020 10:44 AM           1/7/2020 10:01 AM         View                                                                                                    | Type<br>File folder<br>File folder<br>File folder<br>File folder<br>File folder<br>File folder<br>File folder<br>File folder                                                                                                    | ▼<br>Size        | Ð      | ع      | ) Se  | <br>arch Local              | l Disk (C:)      |   |
| items<br>items<br>items<br>items<br>items<br>Home Share View<br>→ → ↑ → This PC > Loc<br>lame<br>DRIVERS<br>Intel<br>NLK-X1<br>PerfLogs<br>Program Files<br>Program Files (x86)<br>Users<br>Windows<br>Windows10Upgrade                                                                                                    | Manage         Local Disk (C:)           Drive Tools         Date modified           ial Disk (C:)         Date modified           1/7/2020 5:52 AM         1/7/2020 6:08 AM           1/8/2020 10:38 AM         3/19/2019 11:52           1/7/2020 3:30 PM         1/8/2020 10:43 AM           1/7/2020 9:57 AM         1/8/2020 10:44 AM           1/7/2020 10:01 AM         View           Sort by         Sort by                                                                                                    | Type<br>File folder<br>File folder<br>File folder<br>File folder<br>File folder<br>File folder<br>File folder<br>File folder<br>File folder                                                                                                    | Size             | U      | عر     | ) Se  | –                           | l Disk (C:)      |   |
| items                                                                                                    | Manage         Local Disk (C:)           Drive Tools         Date modified           ial Disk (C:)         Date modified           1/7/2020 5:52 AM         1/7/2020 6:08 AM           1/8/2020 10:38 AM         3/19/2019 11:52           1/7/2020 3:30 PM         1/8/2020 10:43 AM           1/7/2020 9:57 AM         1/8/2020 10:44 AM           1/7/2020 10:01 AM         View           Sort by         Group by                                                                                                    | Type<br>File folder<br>File folder<br>File folder<br>File folder<br>File folder<br>File folder<br>File folder<br>File folder<br>File folder                                                                                                    | ▼<br>Size        | U      |        | ) Set |                             | l Disk (C:)      |   |
| items<br>items<br>ile Home Share View<br>→ → ↑ ↓ → This PC → Loc<br>lame<br>DRIVERS<br>Intel<br>NLK-X1<br>PerfLogs<br>Program Files<br>Program Files (x86)<br>Users<br>Windows<br>Windows10Upgrade                                                                                                    | Manage         Local Disk (C:)           Drive Tools            cal Disk (C:)            cal Disk (C:) <td>Type<br/>File folder<br/>File folder<br/>File folder<br/>File folder<br/>File folder<br/>File folder<br/>File folder<br/>File folder<br/>File folder</td> <td>▼<br/>Size</td> <td>ى<br/>ت</td> <td></td> <td>) Sei</td> <td>arch Local</td> <td>l Disk (C:)</td> <td></td>                                                                                                    | Type<br>File folder<br>File folder<br>File folder<br>File folder<br>File folder<br>File folder<br>File folder<br>File folder<br>File folder                                                                                                    | ▼<br>Size        | ى<br>ت |        | ) Sei | arch Local                  | l Disk (C:)      |   |
| File Home Share View<br>→ → ↑ ↓ ↓ This PC > Loc<br>Name<br>DRIVERS<br>Intel<br>NLK-X1<br>PerfLogs<br>Program Files (x86)<br>Users<br>Windows<br>Windows10Upgrade                                                                                                    | Manage         Local Disk (C:)           Drive Tools         □           ial Disk (C:)         □           Date         modified           1/7/2020 5:52 AM         1/7/2020 6:08 AM           1/7/2020 0:38 AM         3/19/2019 11:52           1/7/2020 0:33 PM         1/8/2020 10:43 AM           1/7/2020 0:57 AM         1/8/2020 10:43 AM           1/7/2020 10:43 AM         1/7/2020 10:44 AM           1/7/2020 10:01 AM         1/7/2020 10:01 AM           View         Sort by           Group by         Refresh                                                                                                    | Type<br>File folder<br>File folder<br>File folder<br>File folder<br>File folder<br>File folder<br>File folder<br>File folder<br>File folder                                                                                                    | ▼<br>Size        | U      | عر     | ) Sec | arch Local                  | l Disk (C:)      |   |
| File Home Share View<br>→ → ↑ ↓ ↓ This PC > Loc<br>Name<br>DRIVERS<br>Intel<br>NLK-X1<br>PerfLogs<br>Program Files<br>Program Files (x86)<br>Users<br>Windows<br>Windows10Upgrade                                                                                                    | Manage         Local Disk (C:)           Drive Tools         Disk           cal Disk (C:)         Date modified           1/7/2020 5:52 AM         1/7/2020 5:52 AM           1/7/2020 0:38 AM         3/19/2019 11:52           1/7/2020 3:30 PM         1/8/2020 10:43 AM           1/7/2020 9:57 AM         1/8/2020 10:44 AM           1/7/2020 10:01 AM         View           Sort by         Group by           Refresh         Paste                                                                                                    | Type<br>File folder<br>File folder<br>File folder<br>File folder<br>File folder<br>File folder<br>File folder<br>File folder                                                                                                    | ▼<br>Size        | U<br>S |        | ) See | arch Local                  | I Disk (C:)      |   |
| File Home Share View<br>→ → ↑ ↓ ↓ This PC > Loc<br>Hame<br>DRIVERS<br>Intel<br>NLK-X1<br>PerfLogs<br>Program Files<br>Program Files (x86)<br>Users<br>Windows<br>Windows10Upgrade                                                                                                    | Manage<br>Drive Tools         Local Disk (C:)           al Disk (C:)         Date modified           1/7/2020 5:52 AM         1/7/2020 5:52 AM           1/7/2020 0:38 AM         3/19/2019 11:52           1/7/2020 0:33 0 PM         1/8/2020 10:34 AM           1/8/2020 10:43 AM         1/7/2020 9:57 AM           1/8/2020 10:44 AM         1/7/2020 10:01 AM           1/7/2020 10:01 AM         1/7/2020 10:01 AM           1/7/2020 10:01 PW         1/8/2020 10:01 AM           1/7/2020 10:01 AM         1/7/2020 10:01 AM           1/7/2020 10:01 PW         1/8/2020 10:01 AM           1/7/2020 10:01 AM         1/7/2020 10:01 AM           1/7/2020 10:01 AM         1/7/2020 10:01 AM           1/7/2020 10:01 AM         1/7/2020 10:01 AM           1/7/2020 10:01 AM         1/7/2020 10:01 AM           1/7/2020 10:01 AM         1/7/2020 10:01 AM           1/7/2020 10:01 AM         1/7/2020 10:01 AM           1/7/2020 10:01 AM         1/7/2020 10:01 AM                                                                                                    | Type<br>File folder<br>File folder<br>File folder<br>File folder<br>File folder<br>File folder<br>File folder<br>File folder                                                                                                    | ▼<br>Size        | 2      |        | ) Ser | arch Local                  | I Disk (C:)      |   |
| <ul> <li>Ditems</li> <li>File Home Share View</li> <li>→ → ↑  → This PC &gt; Loc</li> <li>Name</li> <li>DRIVERS</li> <li>Intel</li> <li>NLK-X1</li> <li>PerfLogs</li> <li>Program Files (x86)</li> <li>Users</li> <li>Windows</li> <li>Windows10Upgrade</li> </ul>                                                                                                    | Manage<br>Drive Tools         Local Disk (C:)           :al Disk (C:)         Date modified           1/7/2020 5:52 AM         1/7/2020 5:52 AM           1/7/2020 6:08 AM         1/8/2020 10:38 AM           3/19/2019 11:52         1/7/2020 3:30 PM           1/8/2020 10:43 AM         1/7/2020 9:57 AM           1/8/2020 10:44 AM         1/7/2020 10:01 AM           View         Sort by           Group by         Refresh           Paste shortcut         Undo Delete           Cira server to         Cira server to                                                                                                    | Type<br>File folder<br>File folder<br>File folder<br>File folder<br>File folder<br>File folder<br>File folder<br>File folder<br>Ctrl+Z                                                                                                    | ▼<br>Size        | U      |        | ) See | arch Local<br>Click<br>(Pa: | I Disk (C:)      |   |
| items                                                                                                    | Manage<br>Drive Tools         Local Disk (C:)           cal Disk (C:)         Date modified           1/7/2020 5:52 AM         1/7/2020 5:52 AM           1/7/2020 5:52 AM         1/7/2020 6:08 AM           1/8/2020 10:38 AM         3/19/2019 11:52           1/7/2020 3:30 PM         1/8/2020 10:43 AM           1/7/2020 9:57 AM         1/8/2020 10:44 AM           1/7/2020 10:01 AM         1/7/2020 10:01 AM           1/7/2020 10:01 AM         1/7/2020 10:01 AM           1/8/2020 10:44 AM         1/7/2020 10:01 AM           1/8/2020 10:01 AM         1/7/2020 10:01 AM           1/7/2020 10:01 AM         1/7/2020 10:01 AM           1/7/2020 10:01 AM         1/7/2020 10:01 AM           1/7/2020 10:01 AM         1/7/2020 10:01 AM           1/7/2020 10:01 AM         1/7/2020 10:01 AM           1/7/2020 10:01 AM         1/7/2020 10:01 AM           1/7/2020 10:01 AM         1/7/2020 10:01 AM           1/7/2020 10:01 AM         1/7/2020 10:01 AM           1/7/2020 10:01 AM         1/7/2020 10:01 AM           1/7/2020 10:01 AM         1/7/2020 10:01 AM           1/7/2020 10:01 AM         1/7/2020 10:01 AM           1/7/2020 10:01 AM         1/7/2020 10:01 AM           1/7/2020 10:01 AM         1/7/2020 10:01 AM                                                                                                    | Type<br>File folder<br>File folder<br>File folder<br>File folder<br>File folder<br>File folder<br>File folder<br><b>Solution</b><br><b>Solution</b><br><b>Solu</b> | ▼<br>Size        | U<br>S |        | ) See | arch Local<br>Click<br>(Pa: | l Disk (C:)      |   |
| items<br>items<br>i                                                                                                    | Manage<br>Drive Tools         Local Disk (C:)           cal Disk (C:)         Date modified           1/7/2020 5:52 AM         1/7/2020 6:08 AM           1/8/2020 10:38 AM         3/19/2019 11:52           1/7/2020 3:30 PM         1/8/2020 10:43 AM           1/7/2020 9:57 AM         1/8/2020 10:44 AM           1/7/2020 10:01 AM         1/7/2020 10:01 AM           1/7/2020 10:01 AM         1/7/2020 10:01 AM           1/7/2020 10:01 AM         1/7/2020 10:01 AM           1/8/E         Paste shortcut           View         Sort by           Group by         Refresh           Paste shortcut         Undo Delete           Give access to         New                                                                                                    | Type<br>File folder<br>File folder<br>File folder<br>File folder<br>File folder<br>File folder<br>File folder<br>File folder<br>Ctrl+Z<br>>                                                                                                    | ▼<br>Size        | υ      |        | ) See | arch Local<br>Click<br>(Pa: | l Disk (C:)      |   |

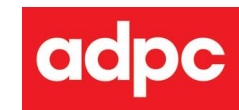

Wait until folder "Konica Driver for windows" copied to drive C: completed

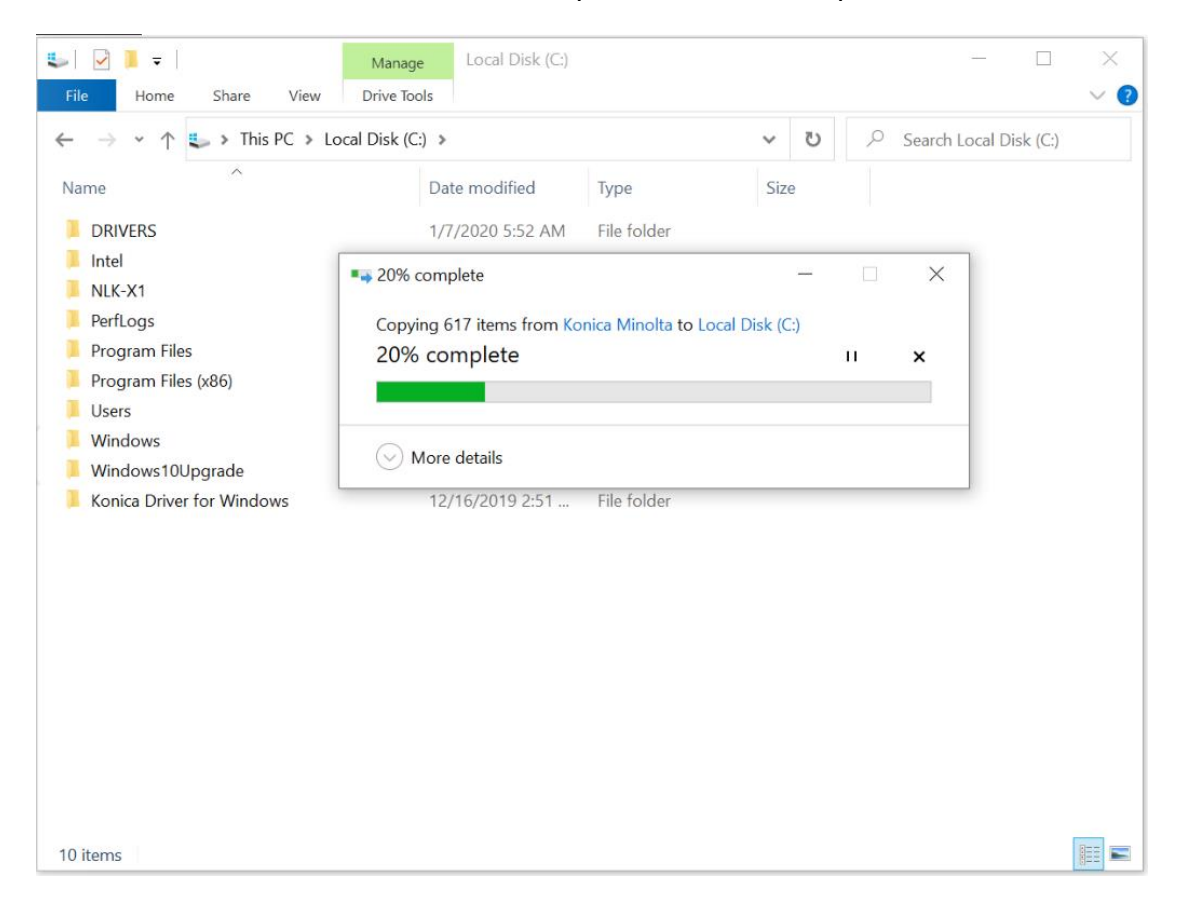

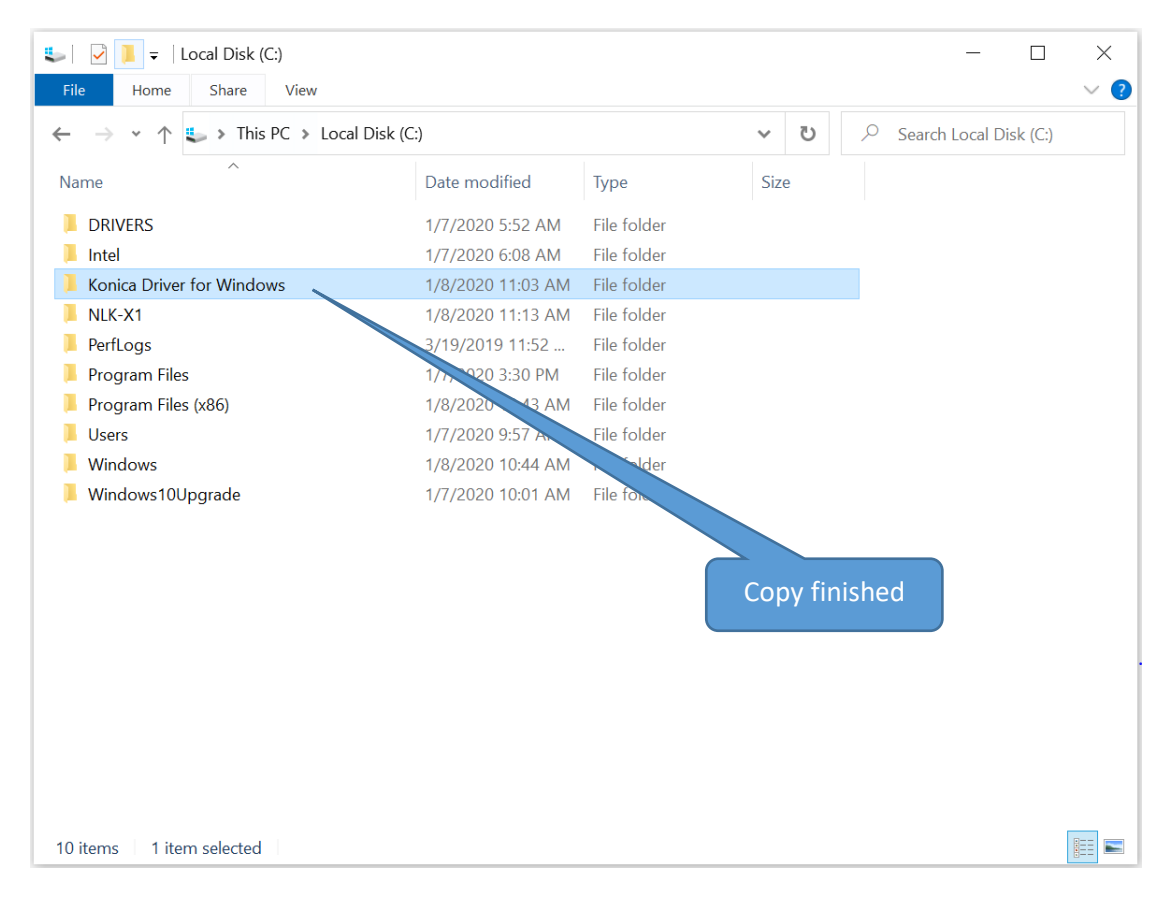

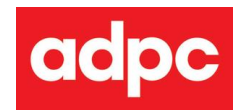

#### (2) install software .NET Framework 3.5

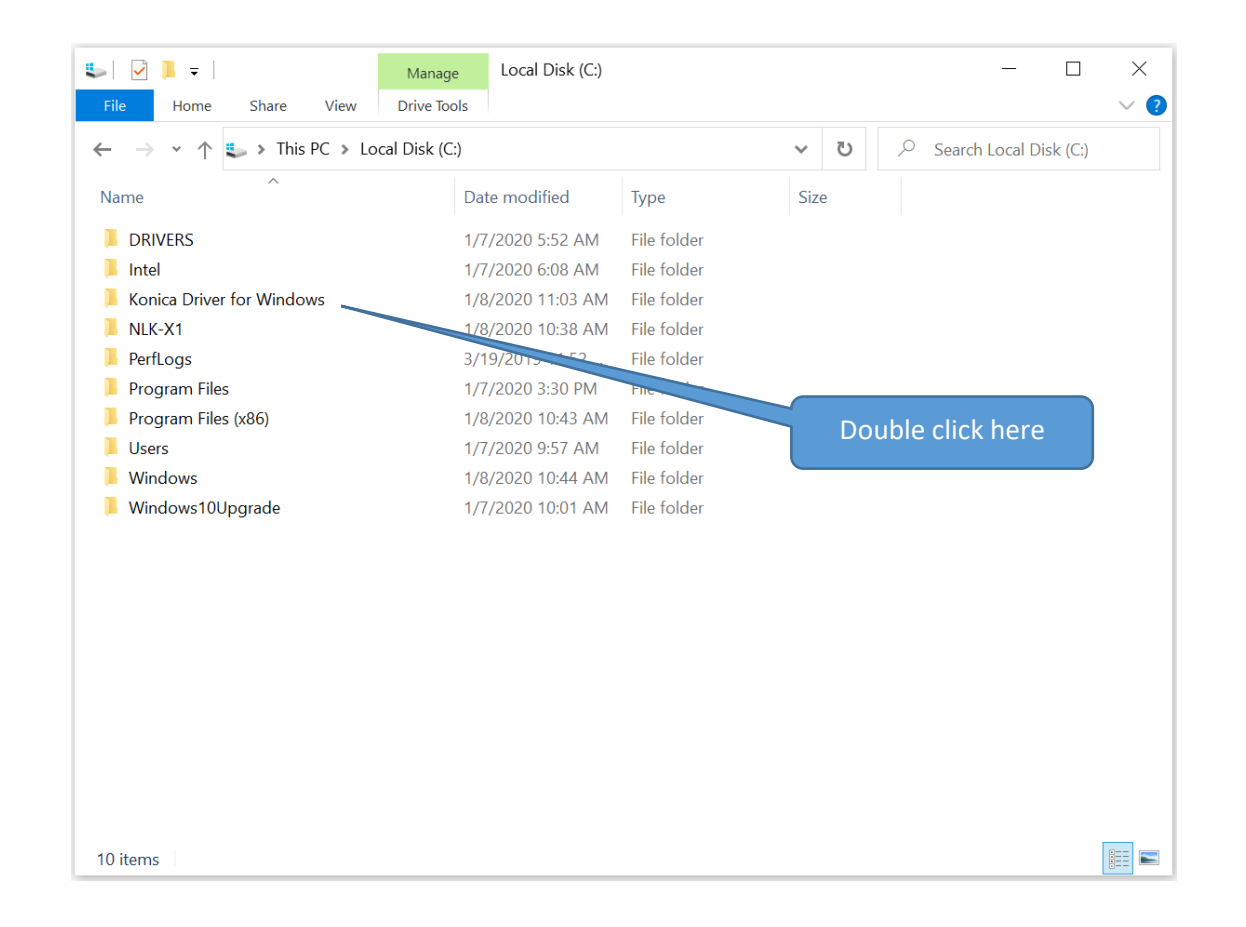

| 📕   🛃 📮   Konica Driver for Windows                                                    |                                                                                                    |            |         |             | — C         | ) ×        |
|----------------------------------------------------------------------------------------|----------------------------------------------------------------------------------------------------|------------|---------|-------------|-------------|------------|
| File Home Share View                                                                   |                                                                                                    |            |         |             |             | ~ ?        |
| $\leftarrow$ $\rightarrow$ $\checkmark$ $\uparrow$ $\fbox$ > This PC > Local Disk (C:) | $\rightarrow$ $\checkmark$ $\uparrow$ <b>]</b> $\Rightarrow$ This PC $\Rightarrow$ Local Disk (C:) $\Rightarrow$ Konica Driver for Windows |            |         | ✓ Search Ke | onica Drive | er for Win |
| Name                                                                                   | Date modified                                                                                                    | Туре       |         | Size        |             |            |
| Driver IP. 37                                                                          | 1/8/2020 11:03 AM                                                                                                    |            |         |             |             |            |
| Driver IP. 38                                                                          | 1/8/2020 11:03 AM                                                                                                    | Double     | e clicl | k here      |             |            |
| Driver IP. 39                                                                          | 1/8/2020 11:03 AM                                                                                                    | The folder |         |             |             |            |

| 📕   🛃 📮   Driver IP. 37                                                                         |                                        |             | - 🗆 X    |
|-------------------------------------------------------------------------------------------------|----------------------------------------|-------------|----------|
| File Home Share View                                                                            |                                        |             | ~ ?      |
| $\leftarrow$ $\rightarrow$ $\checkmark$ $\uparrow$ $\blacksquare$ « Konica Driver for Windows » | Driver IP. 37                          | ٽ ~         |          |
| Name                                                                                            | Date modified                          | Double clic | k here   |
| FSCOMMAND                                                                                       | 1/8/2020 11:03 AM<br>9/28/2015 2:32 PM | Application | 1,513 KB |

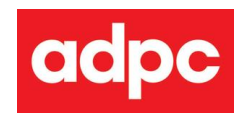

| FSCOMMAND                             |                     |                       | - 0              | ×   |
|---------------------------------------|---------------------|-----------------------|------------------|-----|
| File Home Share View                  |                     |                       |                  | ~ 🥐 |
| ← → → ↑ 🖡 « Driver IP. 37 > FSCOMMAND | )                   | ∨ ບ                   | Search FSCOMMAND |     |
| Name                                  | Date modified       | Туре                  | Size             |     |
| 📜 INF                                 | 1/8/2020 11:03      | ble click here        |                  |     |
| 📜 safeq                               | 1/8/2020 T1:03 A    |                       |                  |     |
| 💰 addports.vbs                        | 12/9/2019 2:36 PM   | VBScript Script File  | 1 KB             |     |
| 🐒 addprinter.vbs                      | 12/13/2019 11:17 AM | VBScript Script File  | 1 KB             |     |
| 🐒 driver.vbs                          | 3/30/2018 3:44 PM   | VBScript Script File  | 1 KB             |     |
| linstall.bat                          | 12/13/2019 4:13 PM  | Windows Batch File    | 1 KB             |     |
| 🐒 message.vbs                         | 9/28/2015 2:32 PM   | VBScript Script File  | 1 KB             |     |
| 🖻 prnadmin.dll                        | 9/28/2015 2:32 PM   | Application extension | 95 KB            |     |

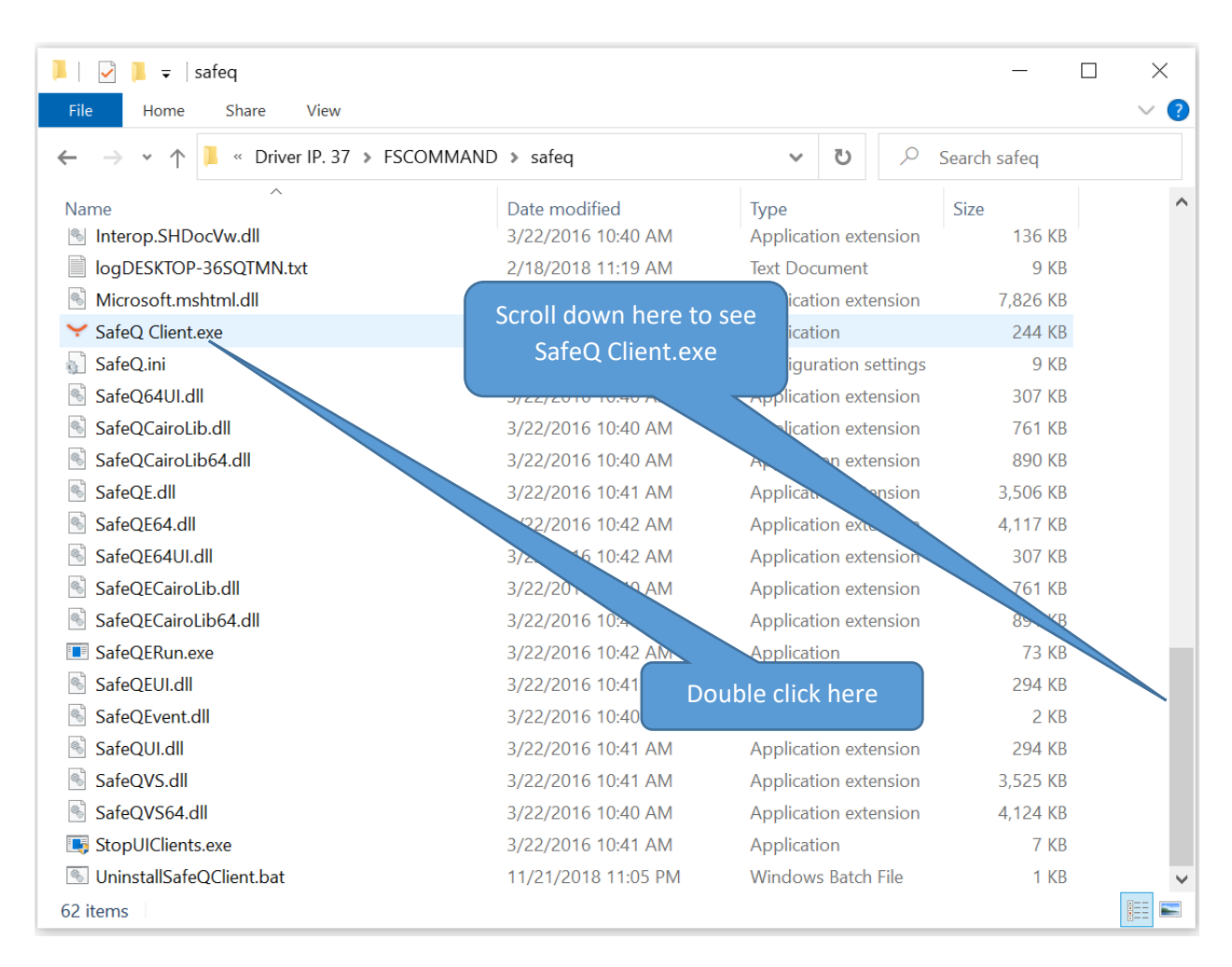

\*\*\* if nothing happened after you Double click file SafeQ Client.exe, it means your computer already setup .NET Framework 3.5. Please skip to page 10 for setup printer driver.

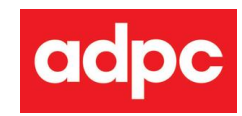

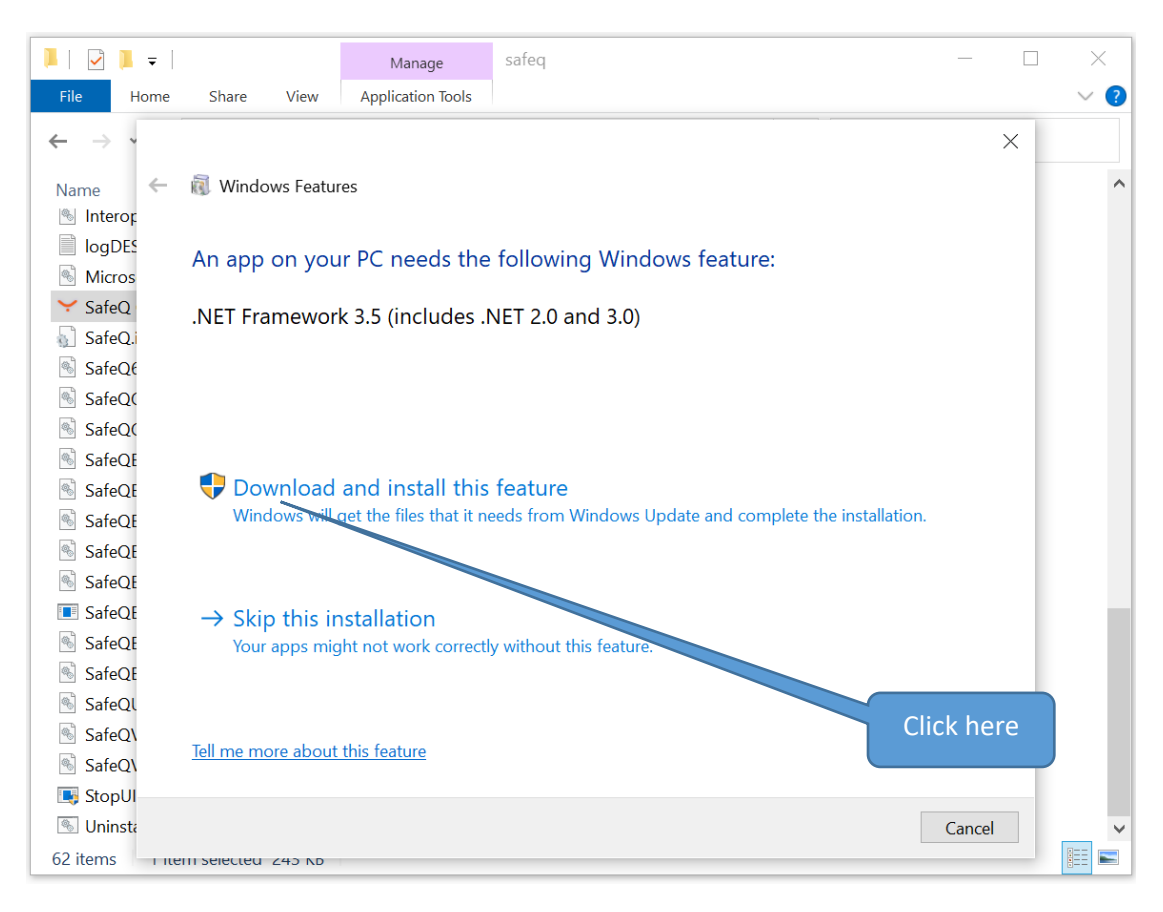

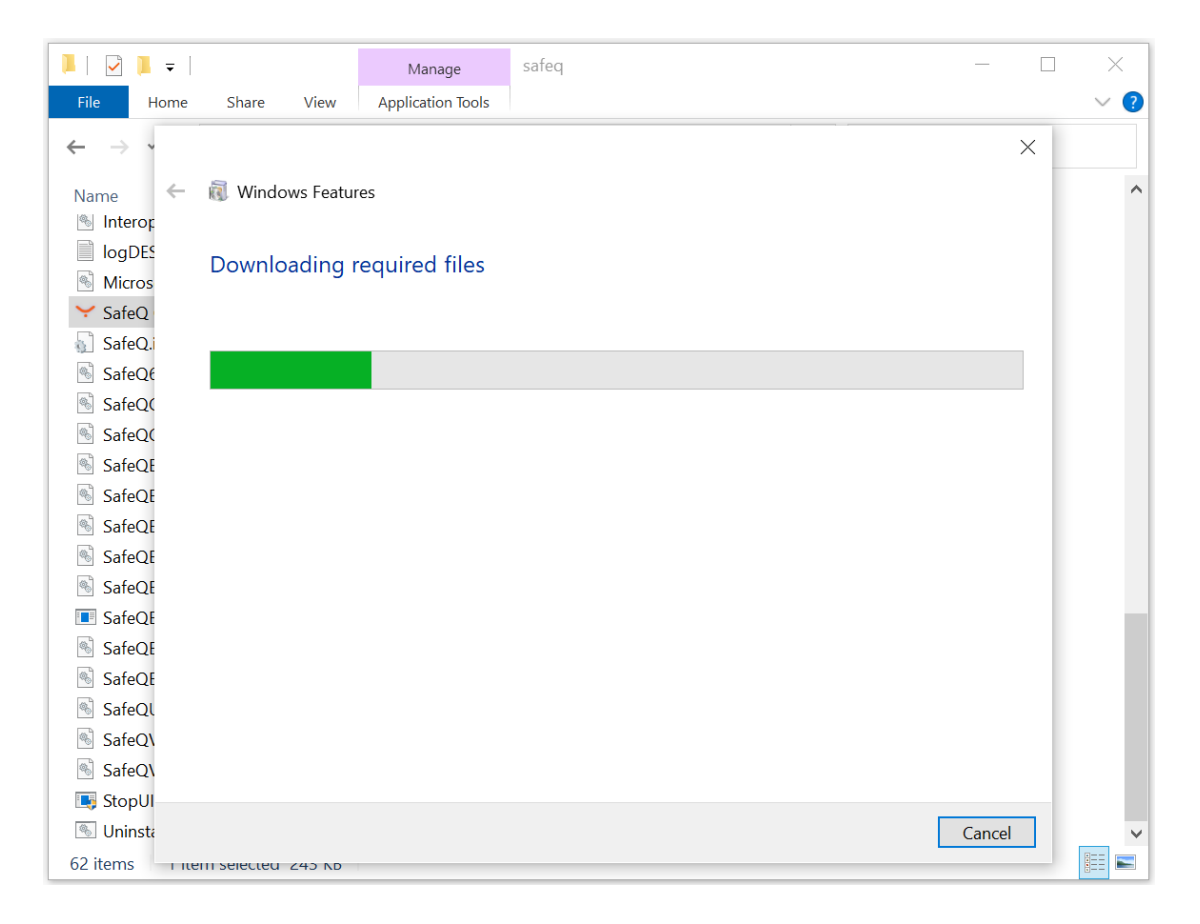

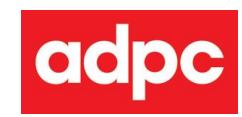

| 📕   🛃 =                             | Manage            | safeq | _      | I X |
|-------------------------------------|-------------------|-------|--------|-----|
| File Home Share View                | Application Tools |       |        | ~ ? |
| $\leftarrow \rightarrow \checkmark$ |                   |       | ×      |     |
| Name 🔶 🔞 Windows Fea                | itures            |       |        | ^   |
| Installing                          |                   |       |        |     |
| SafeQ.                              |                   |       |        |     |
| 🐁 SafeQé                            |                   |       |        |     |
| SafeQ(                              |                   |       |        |     |
| SafeQC                              |                   |       |        |     |
| SafeQE                              |                   |       |        |     |
| 🚳 SafeQE                            |                   |       |        |     |
| SafeQE                              |                   |       |        |     |
| SafeQE                              |                   |       |        |     |
| SafeQE                              |                   |       |        |     |
|                                     |                   |       |        |     |
| SafeQL                              |                   |       |        |     |
| SafeQ\                              |                   |       |        |     |
| SafeQ\                              |                   |       |        |     |
| 📑 StopUI                            |                   |       |        |     |
| 🐁 Uninsta                           |                   |       | Cancel | ~   |
| 62 items I item selected 245 Ki     |                   |       |        |     |

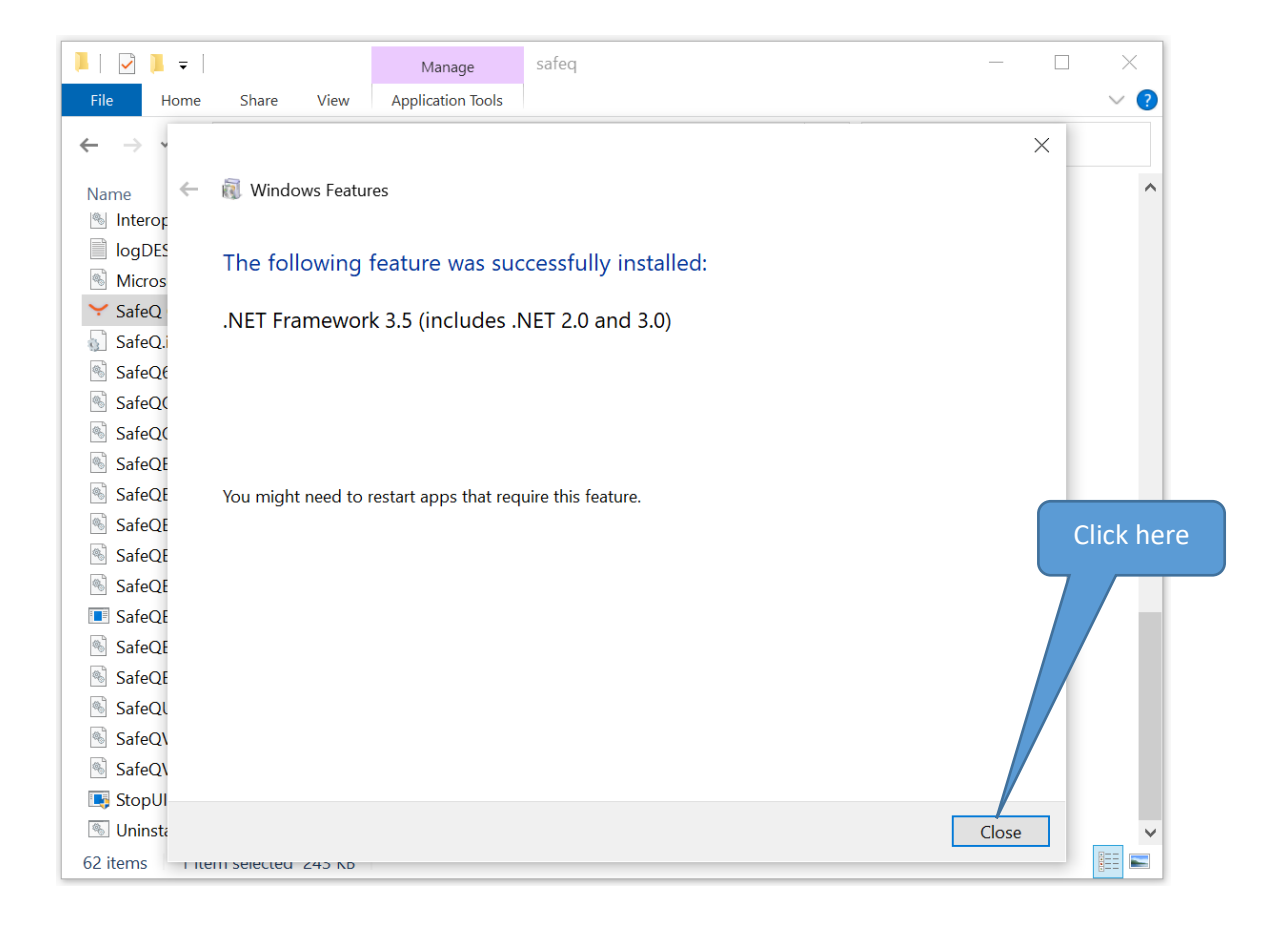

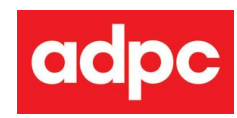

| 📕   🛃 🗮 👻   Manage                    | safeq                               |                               | - [            | ) X |
|---------------------------------------|-------------------------------------|-------------------------------|----------------|-----|
| File Home Share View Application Too  | ls                                  |                               |                | ~ 🕐 |
| ← → → ↑ 📜 « Driver IP. 37 → FSCOMMANE | ) » safeq                           | ب ن                           | Search safeq   |     |
| Name<br>Interop.SHDo. Vw.dll          | Date modified<br>3/22/2016 10:40 AM | Type<br>Application extension | Size<br>136 KB | ^   |
| logDESKTOP-36SQn WLtxt                | 2/18/2018 11:19 AM                  | Text Document                 | 9 KB           |     |
| 🗟 Microsoft.mshtml.dll                | 8/4/2014 5:12 PM                    | Application extension         | 7,826 KB       |     |
| ✓ SafeQ Client.exe                    | 3/22/2016 10:41 AM                  | Application                   | 244 KB         |     |
| 📓 SafeQ.ini                           | 12/9/2019 2:34 PM                   | Configuration settings        | 9 KB           |     |
| 🗟 SafeQ64UI.dll                       | /22/2016 10:40 AM                   | Application extension         | 307 KB         |     |
| 🗟 SafeQCairoLib.dll                   | 3/20 5 10:40 AM                     | Application extension         | 761 KB         |     |
| 🚳 SafeQCairoLib64.dll                 | 3/22/20                             | oplication extension          | 890 KB         |     |
| 🚳 SafeQE.dll                          | <sup>3/22/</sup> Click here         | plication extension           | 3,506 KB       |     |
| 🗟 SafeQE64.dll                        | 3/22/                               | plication extension           | 4,117 KB       |     |
| SafeQE64UI.dll                        | 3/22/2016 10:42 AM                  | Application extension         | 307 KB         |     |
| 🚳 SafeQECairoLib.dll                  | 3/22/2016 10:40 AM                  | Application extension         | 761 KB         |     |
| SafeQECairoLib64.dll                  | 3/22/2016 10:40 AM                  | Application extension         | 891 KB         |     |
| SafeQERun.exe                         | 3/22/2016 10:42 AM                  | Application                   | 73 KB          |     |
| 🛸 SafeQEUI.dll                        | 3/22/2016 10:41 AM                  | Application extension         | 294 KB         |     |
| SafeQEvent.dll                        | 3/22/2016 10:40 AM                  | Application extension         | 2 KB           |     |
| 🛸 SafeQUI.dll                         | 3/22/2016 10:41 AM                  | Application extension         | 294 KB         |     |
| SafeQVS.dll                           | 3/22/2016 10:41 AM                  | Application extension         | 3,525 KB       |     |
| SafeQVS64.dll                         | 3/22/2016 10:40 AM                  | Application extension         | 4,124 KB       |     |
| 📑 StopUIClients.exe                   | 3/22/2016 10:41 AM                  | Application                   | 7 KB           |     |
| UninstallSafeQClient.bat              | 11/21/2018 11:05 PM                 | Windows Batch File            | 1 KB           | ~   |
| 62 items 1 item selected 243 KB       |                                     |                               |                |     |

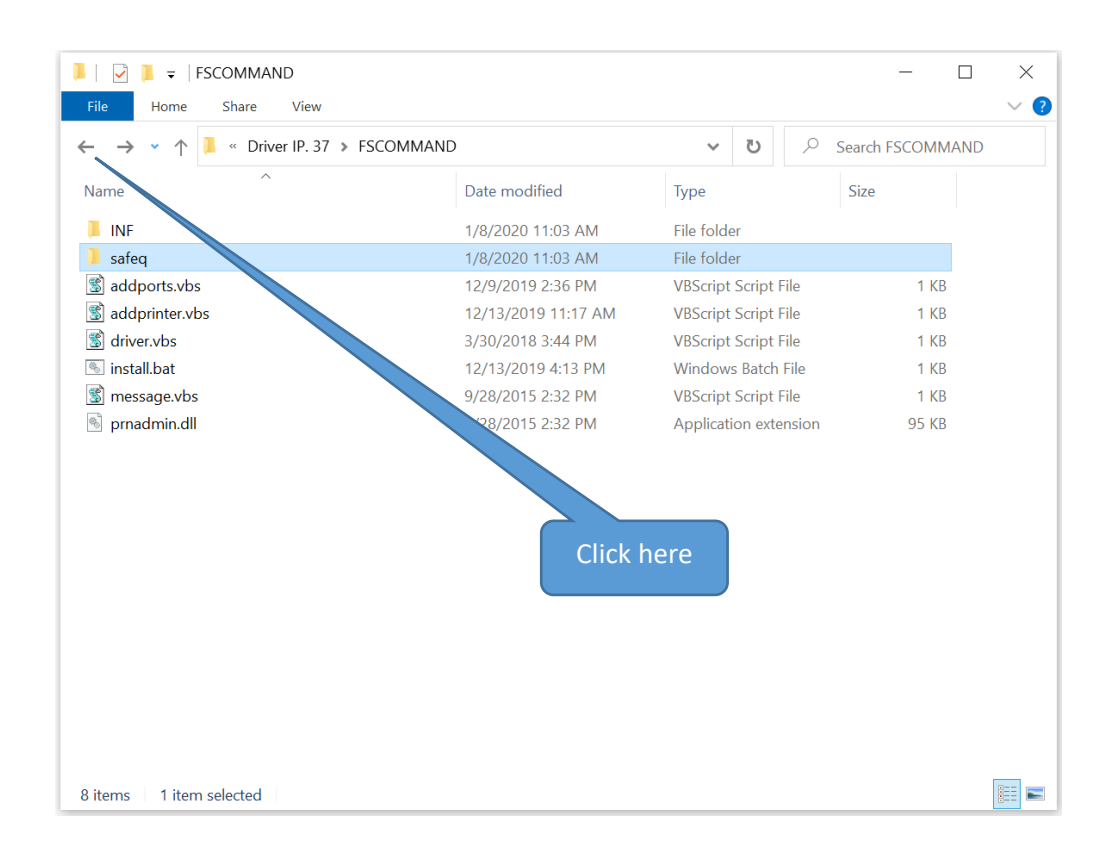

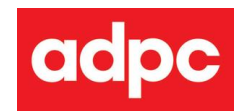

#### (3) Install printer's driver

| 📕   🛃 🖛                                                                                                    | Manage            | Driver IP. 37    |          |           | _               |       | ×   |
|----------------------------------------------------------------------------------------------------|-------------------|------------------|----------|-----------|-----------------|-------|-----|
| File Home Share View                                                                                               | Application Tools |                  |          |           |                 |       | ~ ? |
| $\leftarrow \rightarrow \checkmark \uparrow$ . Konica Driver for Windows > Driver IP. 37 $\checkmark$ U $\bigcirc$ |                   |                  |          |           | Search Driver I | P. 37 |     |
| Name                                                                                                    | Da                | ate modified     | Туре     |           | Size            |       |     |
| FSCOMMAND                                                                                                    | 1/                | /8/2020 11:03 AM | Double c | lick here |                 |       |     |
| 🞲 Install.exe                                                                                                    | 9/                | 28/2015 2:32 PM  |          |           | 1,513 k         | (B    |     |
|                                                                                                    |                   |                  |          |           |                 |       |     |

Wait for printer .37 installation...

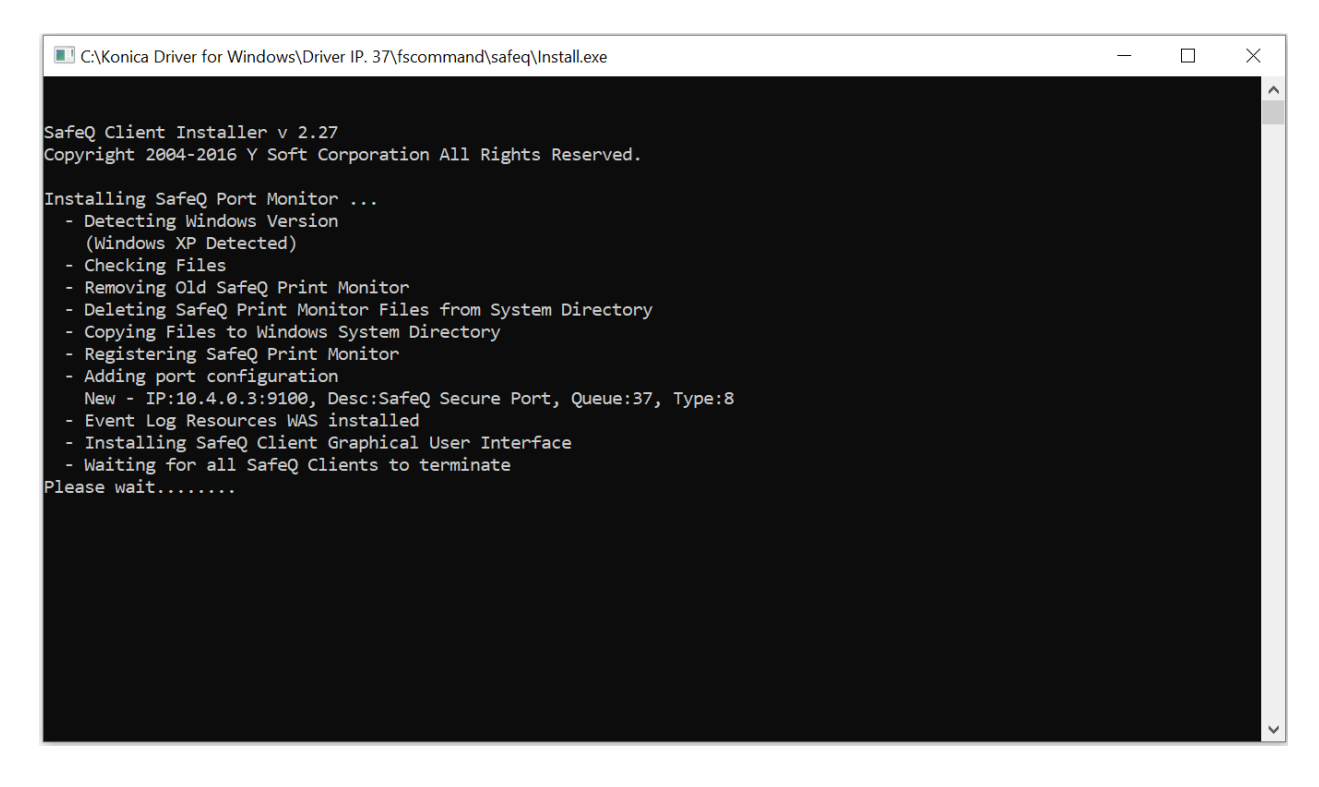

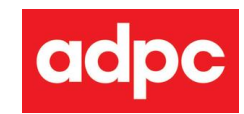

| 🍣 Devices and Printers                                                          |                             |                           |                                  |         |                       | >                   | <            |
|---------------------------------------------------------------------------------|-----------------------------|---------------------------|----------------------------------|---------|-----------------------|---------------------|--------------|
| $\leftarrow$ $\rightarrow$ $\checkmark$ $\uparrow$ $rightarrow$ Control Panel > | All Control Panel Iter      | ns > Devices and I        | Printers                         |         | ע צע גע Search        | Devices and finters |              |
| Add a device Add a printer                                                      |                             |                           |                                  |         |                       |                     | 2            |
| ✓ Devices (2)                                                                   |                             |                           |                                  |         |                       |                     | ^            |
| JUAMOROUS-X1 USB Receiver                                                       |                             |                           |                                  |         | Click here            |                     |              |
| ✓ Printers (7)                                                                  |                             |                           |                                  |         |                       |                     |              |
| ۱                                                                               | Ũ                           |                           |                                  |         |                       |                     |              |
| AnyDesk Printer Fax                                                             | Konica Minolta<br>PCL(IP37) | Microsoft Print<br>to PDF | Microsoft XPS<br>Document Writer | OneNote | Send To<br>OneNote 16 |                     |              |
| ✓ Unspecified (3)                                                               | ,                           |                           |                                  |         |                       |                     |              |
| bb                                                                              |                             |                           |                                  |         |                       |                     |              |
|                                                                                 |                             |                           |                                  |         |                       |                     |              |
| Base System PCI to PCI Bridge                                                   | USB Root Hub                |                           |                                  |         |                       |                     | $\checkmark$ |
| 12 items                                                                        |                             |                           |                                  |         |                       |                     |              |

| 🖶 Konica Minolta PCL(IP37) Properties |                                       |           | ×          |
|---------------------------------------|---------------------------------------|-----------|------------|
| General Sharing Ports Advanced Colo   | Management Security Configure Setting | 5         |            |
| Konica Minolta PCL(IP                 | 37)                                   |           |            |
| Location:                             |                                       |           |            |
| Comment:                              |                                       |           |            |
|                                       |                                       |           |            |
|                                       |                                       |           |            |
| Model: KONICA MINOLTA C75             | 9SeriesPCL                            |           |            |
| Features                              |                                       |           |            |
| Color: Yes                            | Paper available:                      |           |            |
| Double-sided: Yes                     | A0                                    |           |            |
| Staple: No                            | A2                                    |           |            |
| Speed: 75 ppm                         | A3                                    |           | Click here |
| Maximum resolution: 1200 dpi          | A4 🗸                                  |           |            |
| Prefe                                 | ences Print Test Page                 |           |            |
|                                       |                                       |           |            |
|                                       |                                       | OK Cancel | Apply Help |

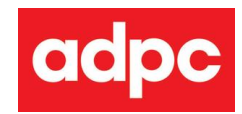

| C:\WINDOWS\system32\cmd.exe                                                                                                    | _       |         | ×   |
|----------------------------------------------------------------------------------------------------|---------|---------|-----|
| C:\Konica Driver for Windows\Driver IP. 37\fscommand>cscript addports.vbs<br>Microsoft (R) Windows Script Host Version 5.812<br>Copyright (C) Microsoft Corporation. All rights reserved. |         |         |     |
| C:\Konica Driver for Windows\Driver IP. 37\fscommand\addports.vbs(13, 25) Microsoft VBScript compilation<br>end of statement                                                              | error:  | Expect  | ed  |
| C:\Konica Driver for Windows\Driver IP. 37\fscommand>cscript<br>Microsoft (R) Windows Script Host Version 5.812<br>Copyright (C) Microsoft Corporation. All rights reserved.              | here    |         |     |
| C:\Konica Driver for Windows\Driver IP. 37\fscommand>timeout                                                                                                    |         |         |     |
| C:\Konica Driver for Windows\Driver IP. 37\fscommand>RUNDLL32.EXE PRINTUI.DLL,PrintUIEntry /Sr /n "Konica<br>37)" /a ".\INF\Konica Minolta PCL(IP37).dat" d g u                           | Minolt  | ta PCL( | IP  |
| C:\Konica Driver for Windows\Driver IP. 37\fscommand>start /wait control /name Microsoft.DevicesAndPrinte                                                                                 | rs      |         |     |
| C:\Konica Driver for Windows\Driver IP. 37\fscommand>start rundll32 printui.dll,PrintUIEntry /p /n "Konic<br>P37)"                                                                        | a Minol | lta PCL | .(I |
| C:\Konica Driver for Windows\Driver IP. 37\fscommand>cscript message.vbs<br>Microsoft (R) Windows Script Host Version 5.812<br>Copyright (C) Microsoft Corporation. All rights reserved.  |         |         |     |

| 📕   🔽 📕 🚽                                                                                                    | Manage            | Driver IP. 37    |          |         | _     |    | $\times$ |
|----------------------------------------------------------------------------------------------------|-------------------|------------------|----------|---------|-------|----|----------|
| File Home Share View                                                                                                    | Application Tools |                  |          |         |       |    | ~ ?      |
| $\leftarrow \rightarrow \checkmark \uparrow$ I « Konica Driver for Windows » Driver IP. 37 $\checkmark$ U $\checkmark$ Search Driver IP. 37 |                   |                  |          |         |       |    |          |
| Name                                                                                                    |                   |                  |          | ck horo | Size  |    |          |
| FSCOMMAND                                                                                                    | 1/                | /8/2020 11:03 AM |          |         |       |    |          |
| 🎼 Install.exe                                                                                                    | 9/                | /28/2015 2:32 PM | Applicat | ion     | 1,513 | KB |          |

| 📜   🔄 📜 🗧   Konica Driver for Windows                                                                   |                                 |             | _                 | $\Box$ ×    |
|----------------------------------------------------------------------------------------------------|---------------------------------|-------------|-------------------|-------------|
| File Home Share View                                                                                    |                                 |             |                   | ~ ?         |
| $\leftarrow$ $\rightarrow$ $\checkmark$ $\uparrow$ $]$ $\Rightarrow$ This PC $\Rightarrow$ Local Disk ( | C:) > Konica Driver for Windows |             | Double click here | ver for Win |
| Name                                                                                                    | Date manual                     | Туре        | Size              |             |
| Driver IP. 37                                                                                           | 1/8/2020 11:03 AM               | File folder |                   |             |
| Driver IP. 38                                                                                           | 1/8/2020 11:03 AM               | File folder |                   |             |
| Driver IP. 39                                                                                           | 1/8/2020 11:03 AM               | File folder |                   |             |

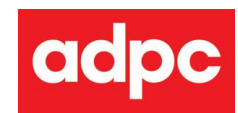

| 📕   🔄 📜 🗧   Driver IP. 38                                                                       |                   |                | _                 |      | $\times$ |
|-------------------------------------------------------------------------------------------------|-------------------|----------------|-------------------|------|----------|
| File Home Share View                                                                            |                   |                |                   |      | ~ ?      |
| $\leftarrow$ $\rightarrow$ $\checkmark$ $\uparrow$ $\blacksquare$ « Konica Driver for Windows » | Driver IP. 38     | v ت            | Search Driver IP. | . 38 |          |
| Name                                                                                            | Date modified     | Туре           | Size              |      |          |
| ESCOMMAND                                                                                       | 1/8/2020 11:03 AM | File fe Double | click here        |      |          |
| 🕼 Install.exe                                                                                   | 9/28/2015 2:32 PM | Application    | 1,515 KB          | }    |          |

#### Wait for printer .38 installation...

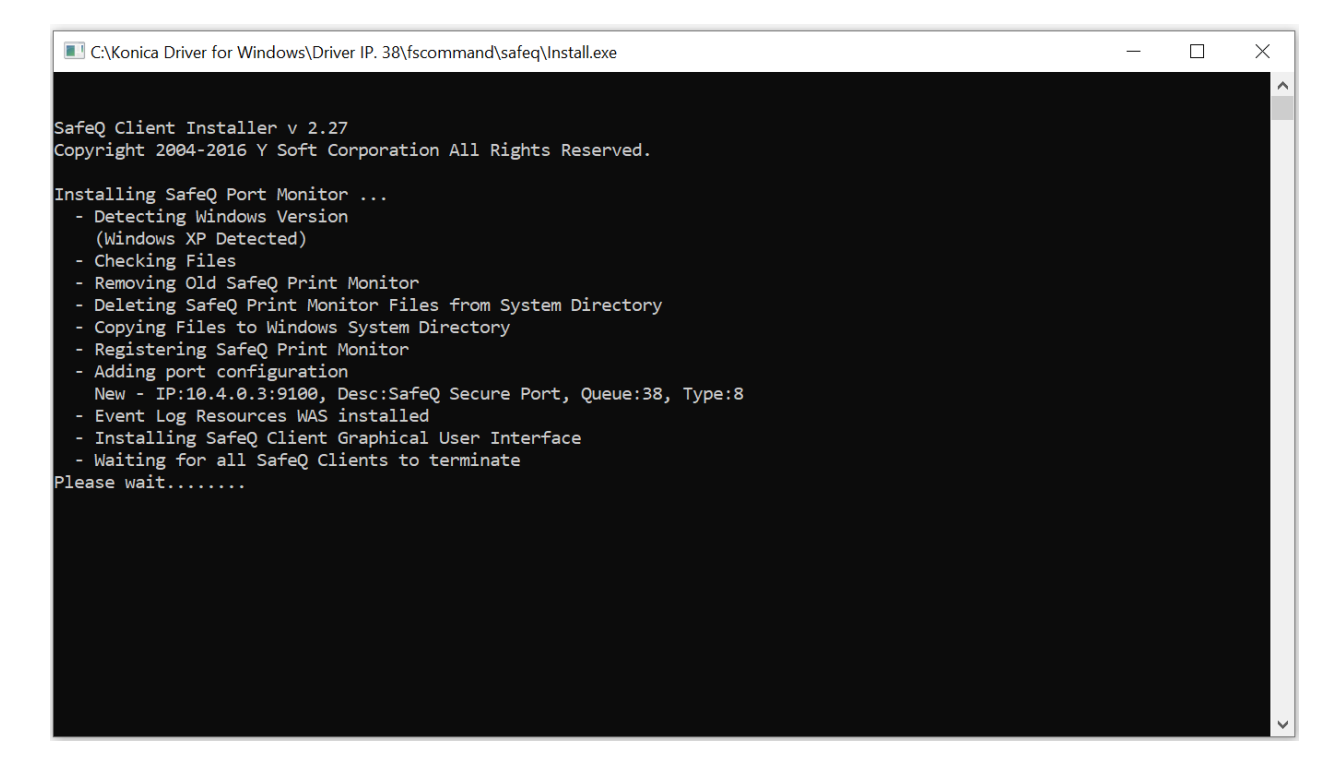

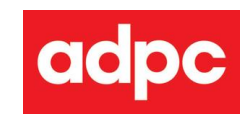

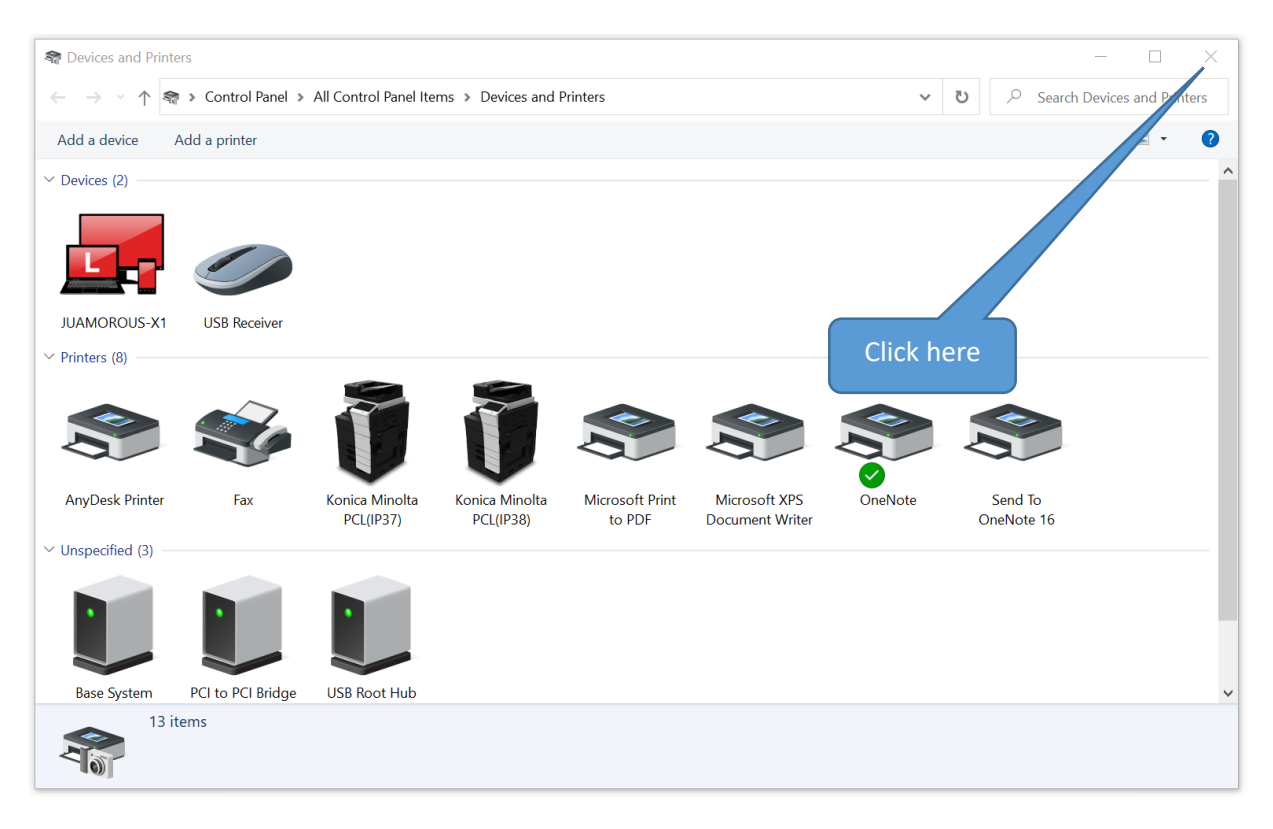

| 🖶 Konica Minolta PCL(IP38) Propertie: | S                                         | × |
|---------------------------------------|-------------------------------------------|---|
| General Sharing Ports Advanced Colo   | or Management Security Configure Settings |   |
| Konica Minolta PCL(II                 | 238)                                      |   |
| Location:                             |                                           |   |
| Comment:                              |                                           |   |
|                                       |                                           |   |
|                                       |                                           |   |
| Model: KONICA MINOLTA C7              | '59SeriesPCL                              |   |
| Features                              |                                           |   |
| Color: Yes                            | Paper available:                          |   |
| Double-sided: Yes                     | AO                                        |   |
| Staple: No                            | A1                                        |   |
| Speed: 75 npm                         | A2                                        |   |
|                                       | A5<br>A4                                  |   |
| Maximum resolution: 1200 dpl          | •                                         |   |
| Draf                                  |                                           |   |
| Prete                                 | erences Print lest rage                   |   |
|                                       |                                           |   |
|                                       |                                           |   |
|                                       |                                           |   |
|                                       | OK Cancel Apply Help                      |   |

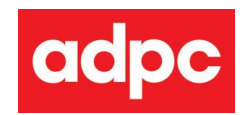

| C:\WINDOWS\system32\cmd.exe                                                                                                    |         |         | $\times$ |  |
|----------------------------------------------------------------------------------------------------|---------|---------|----------|--|
|                                                                                                    |         |         | ^        |  |
| C:\Konica Driver for Windows\Driver IP. 38\fscommand>cscript addports.vbs<br>Microsoft (R) Windows Script Host Version 5.812<br>Copyright (C) Microsoft Corporation. All rights reserved.                                                                                                    |         |         |          |  |
| C:\Konica Driver for Windows\Driver IP. 38\fscommand\addports.vbs(13, 25) Microsoft VBScript compilation e<br>end of statement                                                                                                    | error:  | Expect  | ed       |  |
| C:\Konica Driver for Windows\Driver IP. 38\fscommand <u>rescript addprinter v</u> bs                                                                                                    |         |         |          |  |
| Microsoft (R) Windows Script Host Version 5.812<br>Copyright (C) Microsoft Corporation. All rights reserving the service of the service of the s |         |         |          |  |
| C:\Konica Driver for Windows\Driver IP. 38\fscommand                                                                                                    |         |         |          |  |
| C:\Konica Driver for Windows\Driver IP. 38\fscommand.<br>38)" /a ".\INF\Konica Minolta PCL(IP38).dat" d g u                                                                                                    | Minolt  | a PCL(  | (IP      |  |
| C:\Konica Driver for Windows\Driver IP. 38\fscommand>start /wait control /name Microsoft.DevicesAndPrinter                                                                                                    | s       |         |          |  |
| C:\Konica Driver for Windows\Driver IP. 38\fscommand>start rundll32 printui.dll,PrintUIEntry /p /n "Konica<br>P38)"                                                                                                    | a Minol | ta PCL. | -(1      |  |
| C:\Konica Driver for Windows\Driver IP. 38\fscommand>cscript message.vbs<br>Microsoft (R) Windows Script Host Version 5.812<br>Copyright (C) Microsoft Corporation. All rights reserved.                                                                                                    |         |         |          |  |
|                                                                                                    |         |         | $\sim$   |  |

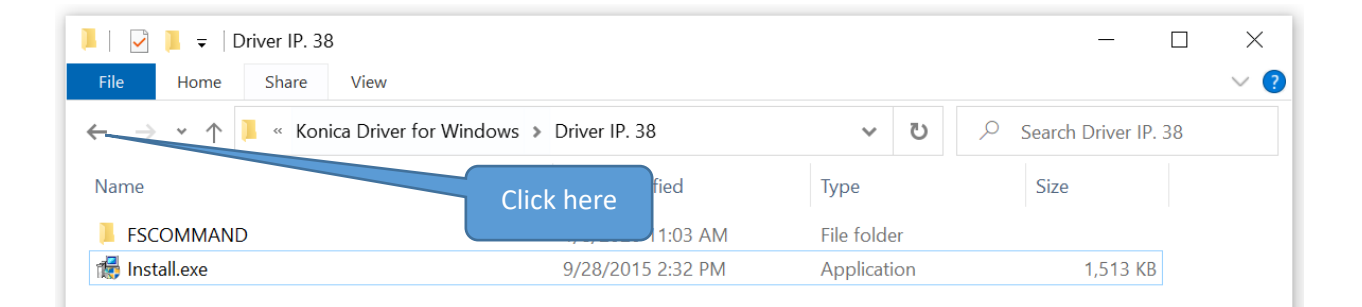

| 📙   🕑 📜 🗧   Konica Driver for Windows                                                                                 |                           |             |   |   | _           |             | ×      |
|----------------------------------------------------------------------------------------------------|---------------------------|-------------|---|---|-------------|-------------|--------|
| File Home Share View                                                                                                  |                           |             |   |   |             |             | ~ ?    |
| $\leftarrow$ $\rightarrow$ $\checkmark$ $\uparrow$ $\blacksquare$ $\Rightarrow$ This PC $\Rightarrow$ Local Disk (C:) | Konica Driver for Windows | ~           | U | 2 | Search Koni | ca Driver f | or Win |
| Name                                                                                                    | Double click here         | ype         |   |   | Size        |             |        |
| Driver IP. 37                                                                                                    | 1/8/2020 11:03 AM         | File folder |   |   |             |             |        |
| Driver IP. 38                                                                                                    | 1/8/2020 11:03 AM         | File folder |   |   |             |             |        |
| Driver IP. 39                                                                                                    | 1/8/2020 11:03 AM         | File folder |   |   |             |             |        |

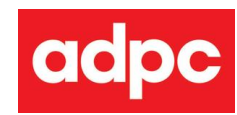

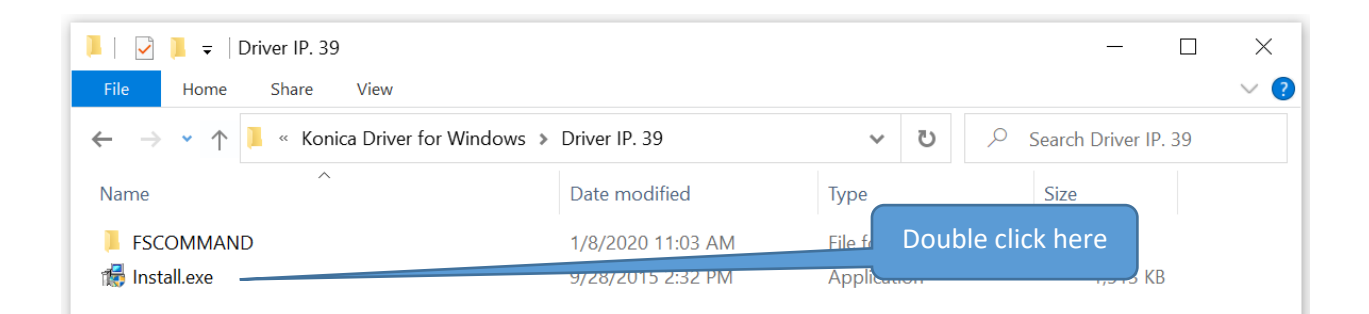

### Wait for printer .39 installation...

| C:\Konica Driver for Windows\Driver IP. 39\fscommand\safeq\Install.exe                                                                                                    | _ | $\times$ |
|----------------------------------------------------------------------------------------------------|---|----------|
|                                                                                                    |   | ^        |
| SafeQ Client Installer v 2.27<br>Copyright 2004-2016 Y Soft Corporation All Rights Reserved.                                                                                                    |   |          |
| <pre>Installing SafeQ Port Monitor     Detecting Windows Version     (Windows XP Detected)     Checking Files     Port SafeQ001 type SafeQ will be disconnected     Disconnecting Printer 'Konica Minolta PCL(IP38)' from SafeQ Port     Removing Old SafeQ Print Monitor     Deleting SafeQ Print Monitor Files from System Directory     Copying Files to Windows System Directory     Registering SafeQ Print Monitor     Adding port configuration     New - IP:10.4.0.3:9100, Desc:SafeQ Secure Port, Queue:39, Type:8     Event Log Resources WAS installed     Installing SafeQ Client Graphical User Interface     Waiting for all SafeQ Clients to terminate</pre> |   |          |
| Please wait                                                                                                    |   |          |
|                                                                                                    |   | $\sim$   |

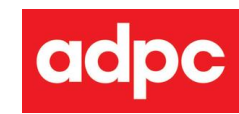

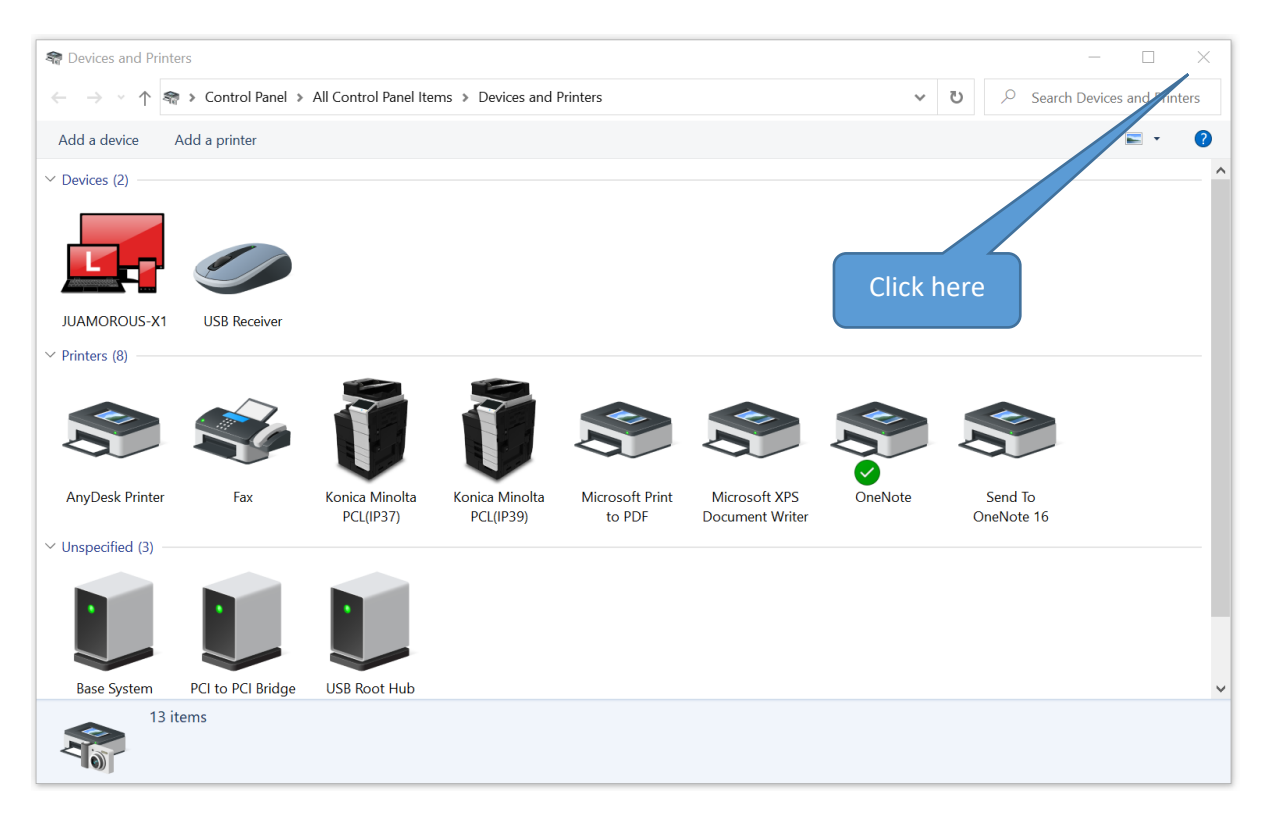

| Honica Minolta PCL(IP39) Properties | 5                                         | $\times$ |
|-------------------------------------|-------------------------------------------|----------|
| General Sharing Ports Advanced Colo | or Management Security Configure Settings |          |
| Konica Minolta PCL(IP               | <mark>(39)</mark>                         |          |
| Location:                           |                                           |          |
| <u>C</u> omment:                    |                                           |          |
|                                     |                                           |          |
|                                     |                                           |          |
|                                     | 59SeriesPCI                               |          |
| Features                            |                                           |          |
| Color: Yes                          | Paper available:                          |          |
| Double-sided: Yes                   | A0 ^                                      |          |
| Staple: No                          | A1 A2                                     |          |
| Speed: 75 ppm                       | A3 Click here                             |          |
| Maximum resolution: 1200 dpi        | A4 •                                      |          |
|                                     |                                           |          |
| Pr <u>e</u> fe                      | rrences Print <u>I</u> est Page           |          |
|                                     |                                           |          |
|                                     |                                           |          |
|                                     |                                           |          |
|                                     | OK Cancel Apply Help                      |          |

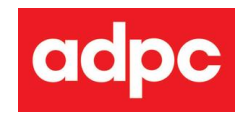

| C:\WINDOWS\system32\cmd.exe                                                                                                    | _        |          | ×   |
|----------------------------------------------------------------------------------------------------|----------|----------|-----|
| C:\Konica Driver for Windows\Driver IP. 39\fscommand>cscript addports.vbs<br>Microsoft (R) Windows Script Host Version 5.812<br>Copyright (C) Microsoft Corporation. All rights reserved.                    |          |          |     |
| C:\Konica Driver for Windows\Driver IP. 39\fscommand\addports.vbs(13, 25) Microsoft VBScript compilatio<br>end of statement                                                                                  | n error: | Expect   | .ed |
| C:\Konica Driver for Windows\Driver IP. 39\fscommand>cscript addprinter.vbs<br>Microsoft (R) Windows Script Host Version 5.812<br>Copyright (C) Microsoft Corporation. All rights rese Windows Script Host × | k here   |          |     |
| C:\Konica Driver for Windows\Driver IP. 39\fscommanc                                                                                                    |          |          |     |
| C:\Konica Driver for Windows\Driver IP. 39\fscommanc<br>39)" /a ".\INF\Konica Minolta PCL(IP39).dat" d g u                                                                                                   | ca Minol | ta PCL(  | IP  |
| C:\Konica Driver for Windows\Driver IP. 39\fscommand>start /wait control /name Microsoft.DevicesAndPrin                                                                                                    | ters     |          |     |
| C:\Konica Driver for Windows\Driver IP. 39\fscommand>start rundll32 printui.dll,PrintUIEntry /p /n "Kon<br>P39)"                                                                                             | ica Minc | olta PCL | .(I |
| C:\Konica Driver for Windows\Driver IP. 39\fscommand≻cscript message.vbs<br>Microsoft (R) Windows Script Host Version 5.812<br>Copyright (C) Microsoft Corporation. All rights reserved.                     |          |          |     |

| =                                                                                              | Manage            | Driver IP. 39   |             | - 🗆 🗙         |
|------------------------------------------------------------------------------------------------|-------------------|-----------------|-------------|---------------|
| File Home Share View                                                                           | Application Tools |                 |             | /~ 🕐          |
| $\leftarrow$ $\rightarrow$ $\checkmark$ $\uparrow$ $\blacksquare$ $\checkmark$ Konica Driver f | for Windows 🕨 Dri | ver IP. 39      | ✓ ♥ Search  | Driver IP. 39 |
| Name                                                                                           | Da                | ate modified    | Type Size   |               |
| FSCOMMAND                                                                                      | 1/                | 8/2020 11:03 AM | File folder |               |
| 📸 Install.exe                                                                                  | 9/                | 28/2015 2:32 PM | Application | 13 КВ         |
|                                                                                                |                   |                 | Click here  |               |
| 2 items 1 item selected 1.47 MB                                                                |                   |                 |             |               |

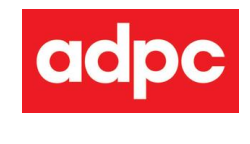

## (4) Enable print ports

Right click at icon

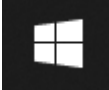

### on bottom left of your screen

| Computer Management        |            |
|----------------------------|------------|
| Windows PowerShell         |            |
| Windows PowerShell (Admin) |            |
| Task Manager               |            |
| Settings                   |            |
| File Explorer              |            |
| Search                     |            |
| Run                        | Click here |
| Shut down or sign out      |            |
| Desktop                    |            |
| • • • • •                  |            |

| 🖅 Run | control printers                                                                                         |
|-------|----------------------------------------------------------------------------------------------------|
|       | Type the name of a program, folder, docum ,, or<br>Internet resource, and Windows النبي open it for you. |
| Open: | control printers ~                                                                                       |
|       | OK Cancel Browse                                                                                         |
|       | Click here                                                                                               |

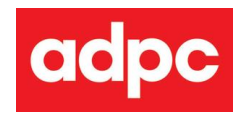

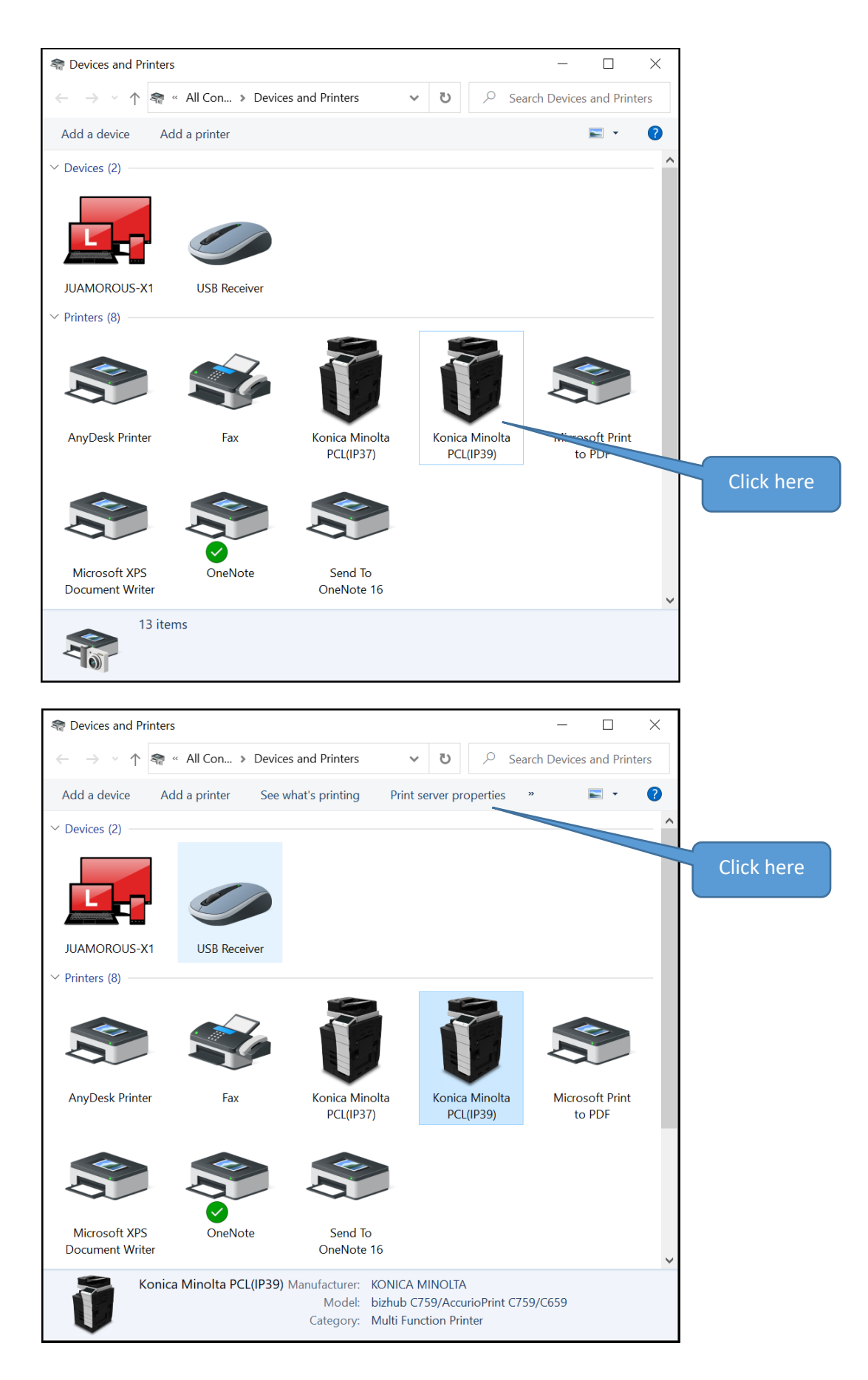

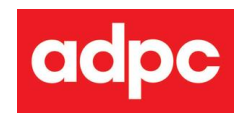

| orms Ports                                                                                                    | Drivers S                                                                                                    | ecurity A                                                                                                    | Advanced                                                                                   |         |                                                                      |                |
|----------------------------------------------------------------------------------------------------|----------------------------------------------------------------------------------------------------|----------------------------------------------------------------------------------------------------|--------------------------------------------------------------------------------------------|---------|----------------------------------------------------------------------|----------------|
| orms on:                                                                                                    | JUAMOR                                                                                                    | OUS-X1                                                                                                    |                                                                                            |         |                                                                      |                |
| 10×11                                                                                                    |                                                                                                    |                                                                                                    |                                                                                            | ^       | Delete                                                               |                |
| 11×17                                                                                                    |                                                                                                    |                                                                                                    |                                                                                            |         |                                                                      |                |
| 12×11                                                                                                    |                                                                                                    |                                                                                                    |                                                                                            | ~       | Save Form                                                            |                |
| orm name:                                                                                                    | 10×1                                                                                                    | 11                                                                                                    |                                                                                            |         |                                                                      |                |
| Create a r                                                                                                    | new form                                                                                                    |                                                                                                    |                                                                                            |         |                                                                      |                |
| Define a new                                                                                                    | form by ea                                                                                                    | diting the                                                                                                    | existing name                                                                              | e and   |                                                                      |                |
| measuremen                                                                                                    | ts. Then dic                                                                                                    | ck Save F                                                                                                    | orm.                                                                                       |         |                                                                      | Click her      |
| Form descri                                                                                                    | otion (meas                                                                                                    | urements                                                                                                    | s)                                                                                         |         |                                                                      |                |
|                                                                                                    | ,                                                                                                    |                                                                                                    | ,                                                                                          |         |                                                                      |                |
| Units:                                                                                                    | 🔘 Metr                                                                                                    | ric                                                                                                    | English                                                                                    |         |                                                                      |                |
| Paper size:                                                                                                    |                                                                                                    | Printer a                                                                                                    | area margins:                                                                              |         |                                                                      |                |
| Width:                                                                                                    | 10.00in                                                                                                    | Left:                                                                                                    | 0.00jp                                                                                     | Тор:    | 0.00in                                                               |                |
| Height:                                                                                                    | 11.00in                                                                                                    | Right:                                                                                                    | 0.00in                                                                                     | Bottom: | 0.00in                                                               |                |
|                                                                                                    |                                                                                                    |                                                                                                    |                                                                                            |         |                                                                      |                |
|                                                                                                    |                                                                                                    | -                                                                                                    |                                                                                            |         |                                                                      |                |
|                                                                                                    |                                                                                                    |                                                                                                    | ОК                                                                                         | Cancel  | Apply                                                                |                |
| Print Server                                                                                                    | Properties                                                                                                    |                                                                                                    | ОК                                                                                         | Cancel  | Apply                                                                | ×              |
| Print Server                                                                                                    | Properties<br>Drivers Secu                                                                                                    | urity Adva                                                                                                    | OK                                                                                         | Cancel  | Apply                                                                | ×              |
| Print Server<br>rms Ports I<br>orms on:                                                                                                    | Properties<br>Drivers Secu<br>JUAMOR(                                                                                                    | urity Adva                                                                                                    | OK                                                                                         | Cancel  | Apply                                                                | ×              |
| Print Server                                                                                                    | Properties<br>Drivers Sect<br>JUAMOR                                                                                                    | urity Adva<br>OUS-X1                                                                                                    | OK                                                                                         | Cancel  | Apply                                                                | ×              |
| Print Server<br>rms Ports I<br>orms on:<br>10×11<br>10×14<br>11×17                                                                                                    | Properties<br>Drivers Secu<br>JUAMOR                                                                                                    | urity Adva<br>OUS-X1                                                                                                    | OK                                                                                         | Cancel  | Apply                                                                | ×              |
| Print Server<br>rms Ports I<br>orms on:<br>10×11<br>10×14<br>11×17<br>12×11                                                                                                    | Properties<br>Drivers Secu<br>JUAMOR                                                                                                    | urity Adva<br>OUS-X1                                                                                                    | OK                                                                                         | Cancel  | Apply<br>Delete<br>Save Form                                         | ×              |
| Print Server<br>rms Ports 1<br>orms on:<br>10×11<br>10×14<br>11×17<br>12×11                                                                                                    | Properties<br>Drivers Sect                                                                                                    | urity Adva                                                                                                    | OK                                                                                         | Cancel  | Apply<br>Delete<br>Save Form                                         | ×              |
| Print Server<br>rms Ports I<br>orms on:<br>10×11<br>10×14<br>11×17<br>12×11                                                                                                    | Properties<br>Drivers Sect<br>JUAMOR                                                                                                    | urity Adva<br>OUS-X1                                                                                                    | OK                                                                                         | Cancel  | Delete Save Form                                                     | ×              |
| Print Server<br>rms Ports I<br>orms on:<br>10×11<br>10×14<br>11×17<br>12×11<br>Form name:                                                                                                    | Properties<br>Drivers Sect<br>JUAMOR<br>10×1                                                                                                    | urity Adva<br>OUS-X1                                                                                                    | OK                                                                                         | Cancel  | Delete Save Form                                                     | ×<br>Click her |
| Print Server<br>rms Ports 1<br>orms on:<br>10×11<br>10×14<br>11×17<br>12×11<br>=orm name:<br>Create a r<br>Define a new                                                                                            | Properties<br>Drivers Sect<br>JUAMOR<br>10×1<br>new form                                                                                               | urity Adva<br>OUS-X1                                                                                                    | OK<br>anced                                                                                | Cancel  | Delete                                                               | ×<br>Click her |
| Print Server<br>rms Ports I<br>orms on:<br>10×11<br>10×14<br>11×17<br>12×11<br>Form name:<br>Create a r<br>Define a new<br>measuremen                                                                              | Properties<br>Drivers Sect<br>JUAMOR<br>10×1<br>new form<br>r form by ec<br>ts. Then did                                                               | urity Adva<br>OUS-X1                                                                                                    | OK<br>anced                                                                                | Cancel  | Delete                                                               | ×<br>Click her |
| Print Server rms Ports 1 orms on: 10×11 10×14 11×17 12×11  Form name: Create a r Define a new measuremen Form description                                                                                          | Properties<br>Drivers Sect<br>JUAMOR<br>10×1<br>new form<br>r form by ec<br>ts. Then dic<br>ption (meas                                                | urity Adva<br>OUS-X1<br>III<br>diting the<br>ck Save Fo                                                                                                    | OK<br>anced<br>e existing name<br>orm.                                                     | Cancel  | Delete Save Form                                                     | ×<br>Click her |
| Print Server<br>rms Ports I<br>orms on:<br>10×11<br>10×14<br>11×17<br>12×11<br>Form name:<br>Create a r<br>Define a new<br>measuremen<br>Form descrip<br>Units:                                                    | Properties<br>Drivers Sect<br>JUAMOR<br>10×1<br>new form<br>r form by ec<br>ts. Then did<br>ption (meas<br>O Metr                                      | urity Adva<br>OUS-X1<br>11<br>diting the<br>ck Save Fo<br>surements                                                                                                    | OK anced anced e existing name orm. s) © English                                           | e and   | Delete                                                               | ×<br>Click her |
| Print Server<br>rms Ports I<br>orms on:<br>10×11<br>10×14<br>11×17<br>12×11<br>Form name:<br>Create a r<br>Define a new<br>measuremen<br>Form descrij<br>Units:<br>Paper size:                                     | Properties<br>Drivers Sect<br>JUAMOR<br>10×1<br>new form<br>t form by ed<br>ts. Then dic<br>ption (meas<br>O Metr                                      | urity Adva<br>OUS-X1<br>diting the<br>diting the<br>ck Save Fo<br>surements<br>ric<br>Printer a                                                                                                    | OK<br>anced<br>existing name<br>orm.<br>s)<br>• English<br>area margins:                   | e and   | Delete Save Form                                                     | ×<br>Click her |
| Print Server<br>rms Ports I<br>orms on:<br>10×11<br>10×14<br>11×17<br>12×11<br>Form name:<br>Create a r<br>Define a new<br>measuremen<br>Form descrip<br>Units:<br>Paper size:<br>Width:                           | Properties<br>Drivers Sect<br>JUAMOR<br>10×1<br>new form<br>r form by ec<br>ts. Then dic<br>ption (meas<br>O Metr<br>10.00in                           | urity Adva<br>OUS-X1<br>I1<br>diting the<br>ck Save For<br>surements<br>ric<br>Printer a<br>Left:                                                                                                    | OK<br>anced<br>e existing name<br>orm.<br>s)                                               | Cancel  | Delete Save Form 0.00in                                              | X<br>Click her |
| Print Server Ims Ports I Orms on: IO×11 IO×14 I1×17 I2×11 Form name: Create a r Define a new measuremen Form descrip Units: Paper size: Width: Height*                                                             | Properties<br>Drivers Sect<br>JUAMOR<br>10×1<br>new form<br>r form by ec<br>ts. Then dic<br>ption (meas<br>o Metr<br>10.00in                           | urity Adva<br>OUS-X1<br>11<br>diting the<br>ck Save Fi<br>surements<br>ric<br>Printer a<br>Left:<br>Right:                                                                                                    | OK<br>anced<br>existing name<br>orm.<br>s)<br>English<br>area margins:<br>0.00in<br>0.00in | a and   | Delete Save Form O.00in O.00in                                       | ×<br>Click her |
| Print Server<br>rms Ports 1<br>orms on:<br>10×11<br>10×14<br>11×17<br>12×11<br>Form name:<br>Create a r<br>Create a r<br>Define a new<br>measurement<br>Form descrip<br>Units:<br>Paper size:<br>Width:<br>Height: | Properties<br>Drivers Sect<br>JUAMOR<br>10×1<br>new form<br>r form by ed<br>ts. Then dic<br>ption (meas<br>o Metr<br>10.00in<br>11.00in                | urity Adva<br>OUS-X1<br>I1<br>ditting the<br>ditting the<br>ditting t | OK<br>anced<br>existing name<br>orm.<br>s)                                                 | Cancel  | Apply         Delete         Save Form         0.00in         0.00in | X<br>Click her |
| Print Server<br>rms Ports I<br>orms on:<br>10×11<br>10×14<br>11×17<br>12×11<br>Form name:<br>Create a r<br>Create a r<br>Cefine a new<br>measuremen<br>Form descrif<br>Units:<br>Paper size:<br>Width:<br>Height:  | Properties<br>Drivers Sect<br>JUAMOR<br>10×1<br>new form<br>form by ec<br>ts. Then dic<br>ption (meas<br>O Metr<br>10.00in<br>11.00in                  | urity Adva<br>OUS-X1<br>11<br>diting the<br>ck Save Fi<br>surements<br>ric<br>Printer a<br>] Left:<br>] Right:                                                                                                    | OK<br>anced<br>existing name<br>orm.<br>s)                                                 | Cancel  | Apply         Delete         Save Form         0.00in         0.00in | ×<br>Click her |
| Print Server<br>rms Ports I<br>orms on:<br>10×11<br>10×14<br>11×17<br>12×11<br>Form name:<br>Create a r<br>Define a new<br>measuremen<br>Form descrip<br>Units:<br>Paper size:<br>Width:<br>Height:                | Properties<br>Drivers Sect<br>JUAMOR<br>10×1<br>new form<br>r form by ec<br>ts. Then dic<br>otion (meas<br>otion (meas<br>0 Metr<br>10.00in<br>11.00in | urity Adva<br>OUS-X1<br>11<br>diting the<br>ck Save For<br>surements<br>ric<br>Printer a<br>Left:<br>Right:                                                                                                    | OK<br>anced<br>e existing name<br>orm.<br>s)                                               | Cancel  | Apply         Delete         Save Form         0.00in         0.00in | X<br>Click her |

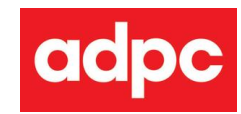

| -  | Print Serve  | r Properties  |             |            |                     | ×    |            |
|----|--------------|---------------|-------------|------------|---------------------|------|------------|
| Fo | orms Ports   | Drivers Secur | ty Advanced | 1          |                     |      |            |
|    | JL           | JAMOROUS->    | (1          |            |                     |      |            |
|    | Ports on thi | s server      |             |            |                     |      |            |
|    | Port         | Description   |             | Printer    |                     | ^    |            |
|    | LPT1:        | Printer Port  |             |            |                     |      |            |
|    | LPT2:        | Printer Port  |             |            |                     |      |            |
|    | LPT3:        | Printer Port  |             |            |                     |      |            |
|    | COM1:        | Serial Port   |             |            |                     |      |            |
|    | COM2:        | Serial Port   |             |            |                     |      |            |
|    | COM3:        | Serial Port   |             |            |                     |      |            |
|    | COM4:        | Serial Port   |             |            |                     |      |            |
|    | FILE:        | Print to File |             | Konica Mir | olta PCL(IP38), Kon |      |            |
|    | SafeQ001     | SafeQ Secu    | e Port      | Konica Mir | iolta PCL(IP39)     | ~    |            |
|    | Add          | Port          | Delet       | e Port     | Configure Port      |      |            |
|    |              |               |             |            |                     |      |            |
|    |              |               |             |            |                     |      |            |
|    |              |               |             |            |                     |      |            |
|    |              |               |             |            |                     | 7    | Click here |
|    |              |               |             |            |                     |      |            |
|    |              |               |             | ОК         | Cancel Ap           | oply |            |

| Printer Ports                 | ×      |            |
|-------------------------------|--------|------------|
| Available port types:         |        | Click here |
| SafeQ<br>Standard TCP/IP Port |        |            |
|                               |        | Click here |
|                               |        |            |
| New Port Type New Port        | Cancel |            |

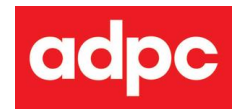

| YSoft SafeQ Client - C                      | Options          |             | ×          | Y | Soft SafeQ Client - O                       | ptions                   |             | ×      |            |
|---------------------------------------------|------------------|-------------|------------|---|---------------------------------------------|--------------------------|-------------|--------|------------|
| Server options                              |                  |             |            |   | Server options                              |                          |             |        |            |
| Mode                                        | Static addresses |             | $\sim$     |   | Mode                                        | Static addresses         |             | $\sim$ |            |
| Mode 2                                      | Static addresses |             | $\sim$     |   | Mode 2                                      | Static addresses         |             | $\sim$ |            |
| Mode 3                                      | Static addresses |             | $\sim$     |   | Mode 3                                      | Static addresses         |             | $\sim$ |            |
| Primary IP address                          | 10.4.0.3         | Port        | 9100       |   | Primary IP address                          | 10.4.0.3                 | Port        | 9100   |            |
|                                             | All I            | P addresses |            |   |                                             | All I                    | P addresses |        |            |
| Load balancing                              | L                |             |            |   | ✓ Load balancing                            |                          |             |        | lick here  |
| Description                                 | SafeQ Secure Po  | rt          |            |   | Description                                 | SafeQ Secure Por         | t           | 7      |            |
| Queue name                                  | 39               |             | ~          |   | Queue name                                  | 39                       |             | ~      |            |
| Use compression                             |                  | Find        |            |   | Use compression                             | 37<br>38<br>39<br>secure |             |        |            |
| Identification<br>Job owner<br>Login dialog |                  |             | Click here |   | Identification<br>Job owner<br>Login dialog |                          |             |        | Click here |
| <ul> <li>Login dialog - use</li> </ul>      | rname only       |             |            |   | Login dialog - user                         | name only                |             |        |            |
| ◯ Text                                      |                  |             |            |   | ◯ Text                                      |                          |             |        |            |
| Card - input from                           | USB reader       |             |            |   | Card - input from U                         | JSB reader               |             |        |            |
| Miscellaneous                               |                  |             |            |   | Miscellaneous                               |                          |             | Clic   | k here     |
| Log events to log                           | file             |             |            |   | Log events to log f                         | ile                      |             |        |            |
| Network Timeout                             |                  | 60          |            |   | Network Timeout                             |                          |             |        |            |
| V2.27                                       | ОК               | Cancel      |            |   | /2.27                                       | ОК                       | Cancel      |        |            |

## Repeat it again for Queue 38

| Printer Ports         |                | × |            |
|-----------------------|----------------|---|------------|
| Available port types: |                |   |            |
| Local Port            |                |   |            |
| SafeQ                 |                | - |            |
| Standard TCP/IP Port  |                |   | Click here |
|                       |                |   |            |
| New Port Type         | New Port Close |   |            |

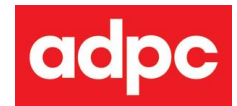

| YSoft SafeQ Client - C | Options          |             | $\times$ | ,   | YSoft SafeQ Client - O | ptions           |              |      | ×          |
|------------------------|------------------|-------------|----------|-----|------------------------|------------------|--------------|------|------------|
| Server options         |                  |             |          |     | Server options         |                  |              |      |            |
| Mode                   | Static addresses |             | $\sim$   |     | Mode                   | Static addresses |              | ~    |            |
| Mode 2                 | Static addresses |             | $\sim$   |     | Mode 2                 | Static addresses |              |      |            |
| Mode 3                 | Static addresses |             | $\sim$   |     | Mode 3                 | Static addresses |              |      |            |
| Primary IP address     | 10.4.0.3         | Port        | 9100     |     | Primary IP address     | 10.4.0.3         | Port         | 9100 | 1          |
|                        | All I            | P addresses |          |     |                        | All 1            | IP addresses |      |            |
| Load balancing         |                  |             |          |     | ✓ Load balancing       |                  |              |      | Click here |
|                        | CofeQ Cogura Day | +           |          |     |                        | CofeO Commo Do   | -4           |      | 7          |
| Description            | SaleQ Secure Pol | ι           |          |     | Description            | SareQ Secure Po  | π            |      |            |
| Queue name             | <u>59</u>        |             | ~        |     | Queue name             | 37               |              | ×    |            |
|                        |                  | Find        |          |     |                        | 38               |              |      |            |
| Use compression        |                  |             |          |     | Use compression        | secure           |              |      |            |
| Use encryption         |                  |             |          |     | Use encryption         |                  |              |      |            |
| Identification         |                  |             | Click ł  | her | e <sup>ification</sup> |                  |              | Ċ    |            |
| O Job owner            |                  |             |          |     | bb owner               |                  |              |      | Click here |
|                        | rname only       |             |          |     |                        | name only        |              |      |            |
| O Text                 |                  |             |          |     | Text                   |                  |              |      |            |
| O Card - input from    | USB reader       |             |          |     | Card - input from U    | JSB reader       |              | _    |            |
| Miscellaneous          |                  |             |          |     | Miscellaneous          |                  |              |      | Click here |
| Log events to log      | file             |             |          |     | Log events to log      | file             |              |      |            |
|                        |                  |             |          |     |                        |                  |              |      |            |
| Network Timeout        |                  | 60          |          |     | Network Timeout        |                  | 60           |      |            |
|                        |                  |             |          |     |                        |                  |              |      |            |
|                        | OK               | Cancel      |          |     |                        | OK               | Cancel       |      |            |
| V2.27                  |                  |             |          |     | V2.27                  |                  |              |      |            |

| Printer Ports         |                | $\times$ |            |
|-----------------------|----------------|----------|------------|
| Available port types: |                |          |            |
| Local Port            |                |          |            |
| SafeQ                 |                |          |            |
| Standard TCP/IP Port  |                |          | Click here |
| New Port Type         | New Port Close | 2        |            |

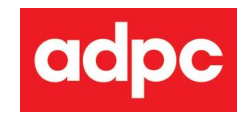

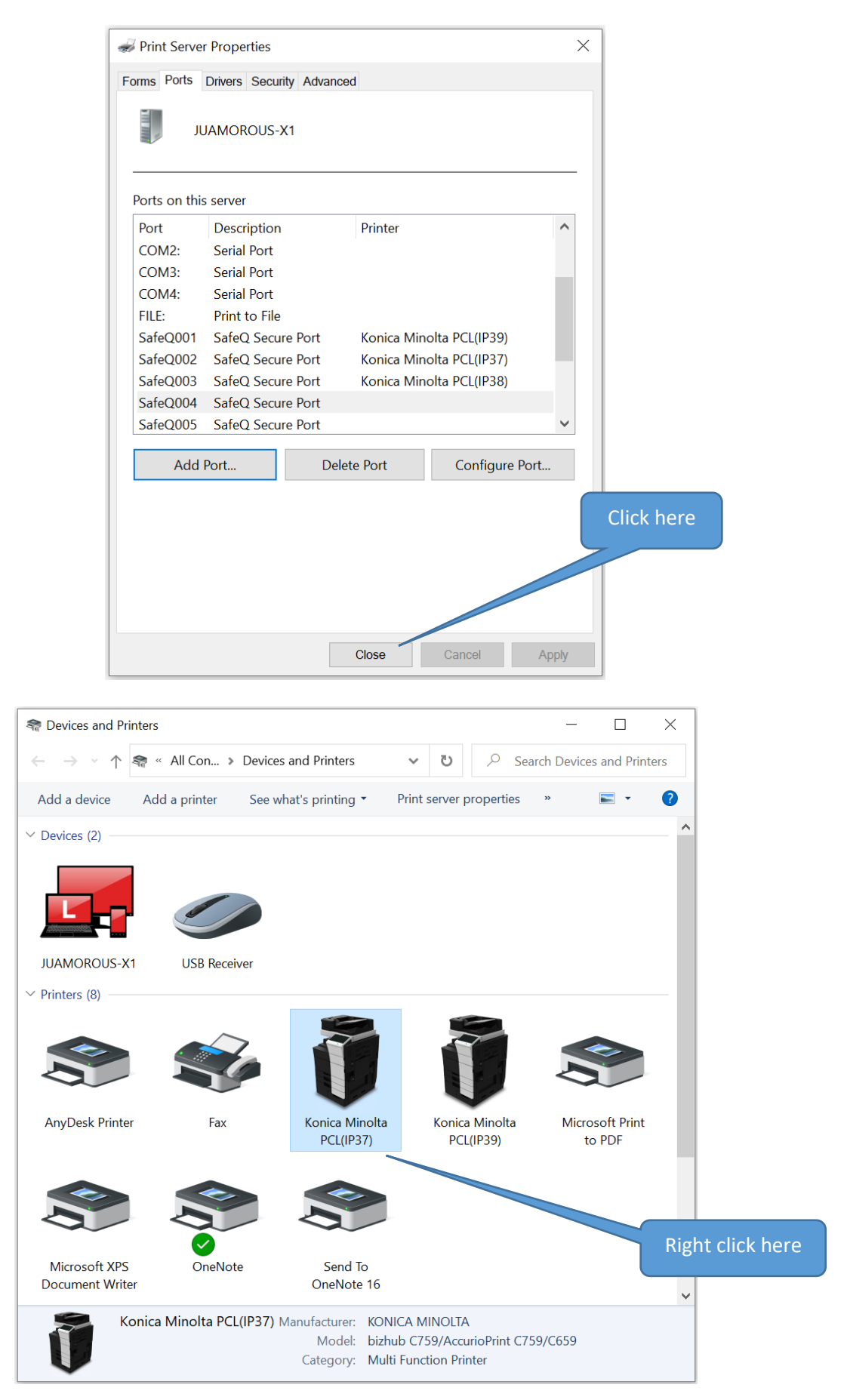

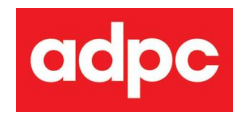

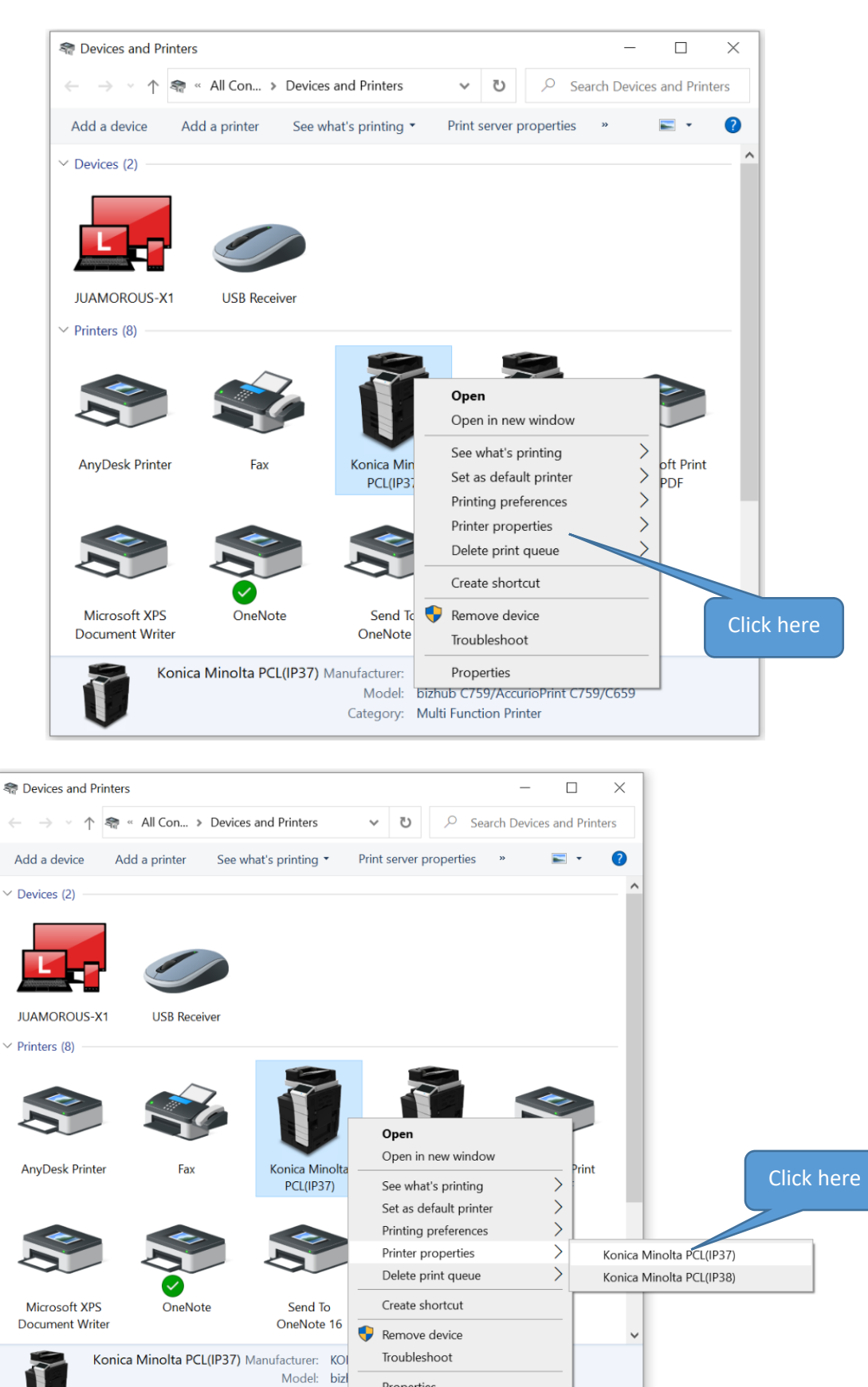

Properties

Category: Mu

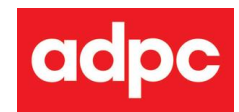

| Honica Minolta PCL(IP37) Properties |                                 | X                    |
|-------------------------------------|---------------------------------|----------------------|
| General Sharing Ports Advanced C    | olor Management Security Config | qure Settings        |
| Konica Minolta PCL(II-              |                                 |                      |
| Location:                           |                                 |                      |
| Comment:                            |                                 | Click here           |
| Model: KONICA MINOLTA C75           | 9SeriesPCL                      |                      |
| Color: Yes                          | Paper available:                |                      |
| Double-sided: Yes                   | A0 ,                            | ^                    |
| Staple: No                          | A1<br>A2                        |                      |
| Speed: 75 ppm                       | A3                              |                      |
| Maximum resolution: 1200 dpi        | A4                              | ~                    |
| Prefer                              | ences Print Test Page           |                      |
|                                     |                                 | OK Cancel Apply Help |

| 🖶 Konica Minolta PCL(IP37) Properties                                                | ×   |
|--------------------------------------------------------------------------------------|-----|
| General Sharing Ports Advanced Color Management Security Configure Settings          |     |
|                                                                                      |     |
|                                                                                      |     |
| Print to the following port(s). Documents will print to the first free checked port. |     |
| Port Description Printer                                                             |     |
| COM3: Serial Port                                                                    |     |
| COM4: Serial Port                                                                    |     |
| FILE: Print to File Konica Minolta PCL(IP38), Koni                                   |     |
| SafeQ0 Steed Secure Port Konica Minolta PCL(IP39)                                    |     |
| SafeQ0 SafeQ Secure Port                                                             |     |
| SafeQ0 SafeQ Secure Port                                                             |     |
| PORTP Local Port Microsoft XPS Document Writ                                         |     |
| Inul: Local Port Send To OneNote 16                                                  |     |
| Add Port Delete Port Configure Port                                                  |     |
| ✓ Enable bidirectional support     Click here                                        |     |
| Enable printer pooling                                                               |     |
|                                                                                      |     |
|                                                                                      |     |
|                                                                                      |     |
| OK Cancel Apply H                                                                    | elp |

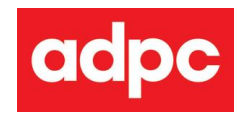

#### Setup for printer .38

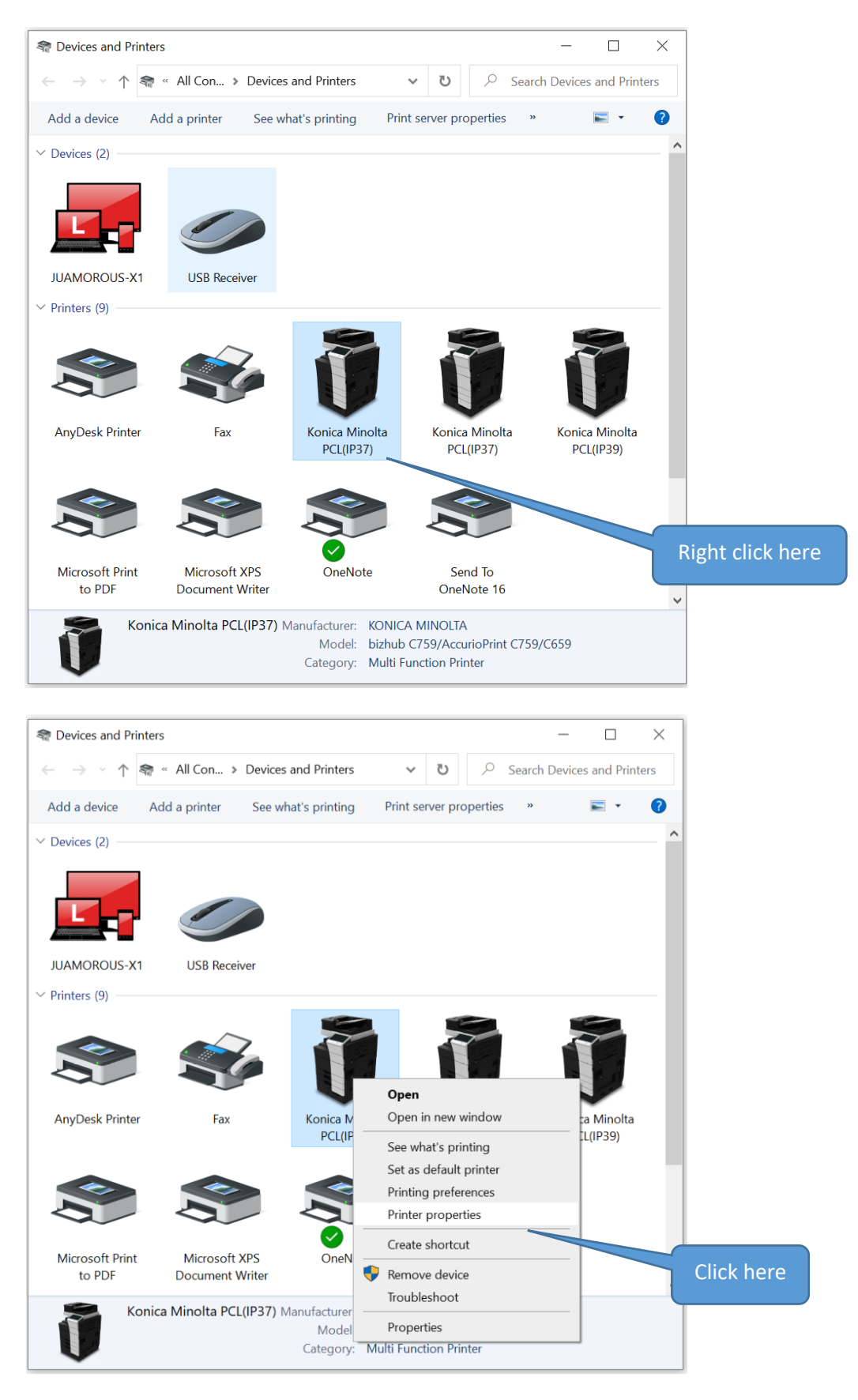

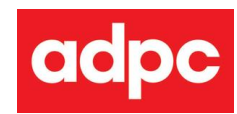

| General Sharing Ports Advanced | Color Management Secur | ity Configure Set | ttings |            |  |
|--------------------------------|------------------------|-------------------|--------|------------|--|
| Konica Minolta PCL(II          | 238)                   |                   |        |            |  |
|                                |                        |                   |        | Click here |  |
| Location:                      |                        |                   | ,      |            |  |
|                                |                        |                   |        |            |  |
| nis is (IP38)                  |                        |                   |        |            |  |
|                                |                        |                   |        |            |  |
|                                |                        |                   |        |            |  |
| Model: KONICA MINOLIA C7       | 59SeriesPCL            |                   |        |            |  |
| Color: Yes                     | Paper available:       |                   |        |            |  |
| Double-sided: Yes              | A0                     | ^                 |        |            |  |
| Staple: No                     | A1                     |                   |        |            |  |
| Speed: 75 ppm                  | A2<br>A3               |                   |        |            |  |
| Maximum resolution: 1200 dpi   | A4                     | ~                 |        |            |  |
|                                |                        |                   |        |            |  |
| Prete                          | rences Print           | lest Page         |        |            |  |
|                                |                        |                   |        |            |  |
|                                |                        |                   |        |            |  |
|                                |                        |                   |        |            |  |

| 🖶 Konica Minolta PCL(IP38) Properties                                                | ×    |
|--------------------------------------------------------------------------------------|------|
| General Sharing Ports Advanced Color Management Security Configure Settings          |      |
| Konica Minolta PCL(IP38)                                                             |      |
| Print to the following port(s). Documents will print to the first free checked port. |      |
| Port Description Printer                                                             |      |
| COM4: Serial Port Select a blank port by click here                                  |      |
| SafeQ0 SafeQ Secure Port                                                             |      |
| SafeQ0 SafeQ Score Port Konica Minolta PCL(IP37)                                     |      |
| SafeQ0 SafeQ Secure Port                                                             |      |
| Duly Local Port Send To OneNote 16                                                   |      |
| AD Port Local Port AnvDesk Printer                                                   |      |
| Add Port Delete Port Configure Port                                                  |      |
| Enable bidirectional support  Enable printer pooling  Click here                     |      |
| OK Cancel Apply                                                                      | Help |

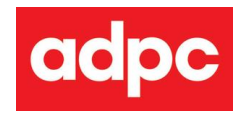

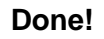

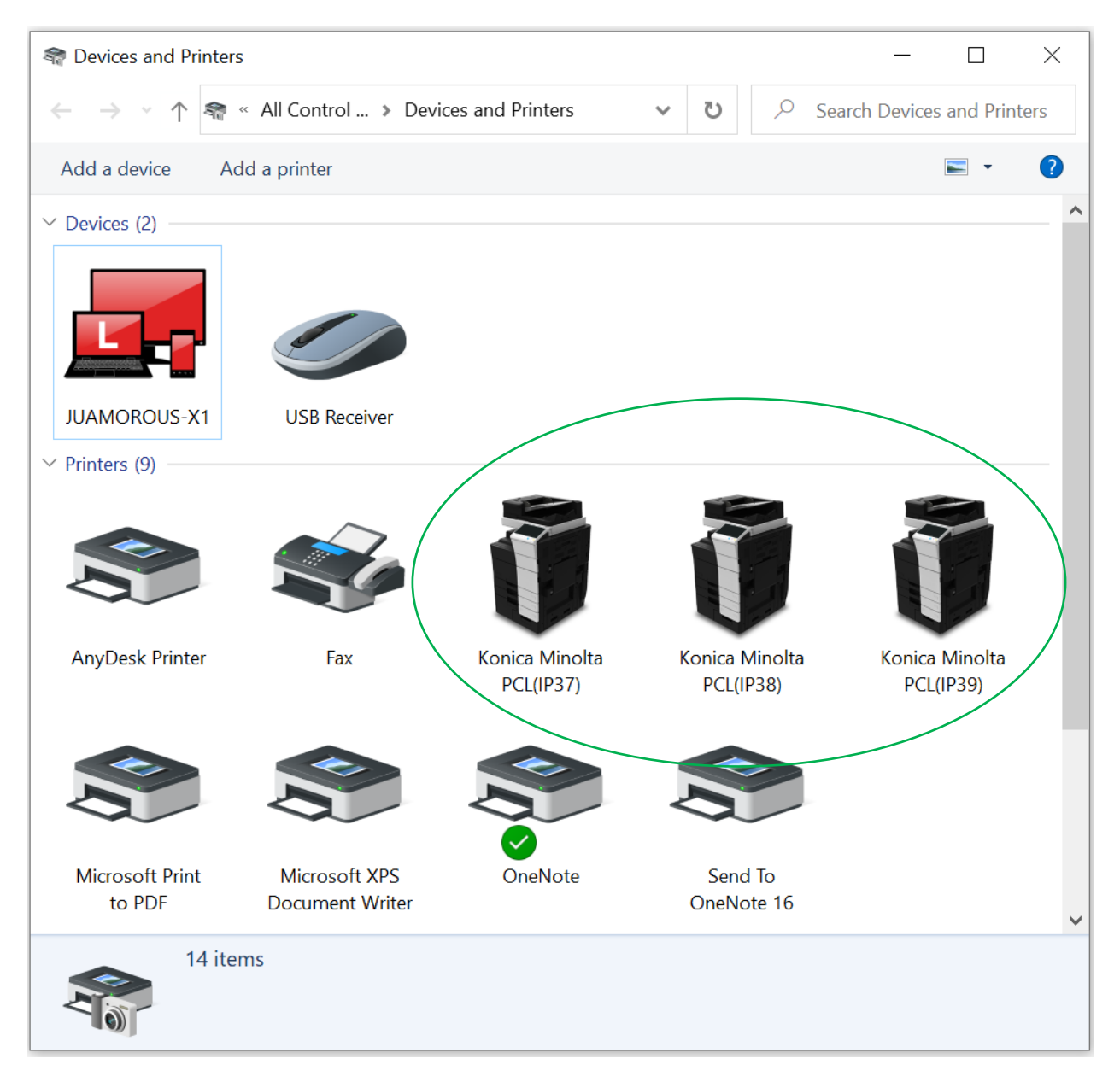

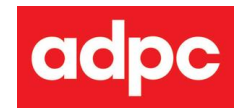

# **Enter Print Code**

Print code will be required when you print (from computer) or copy (at printer) from Konica Minolta Printers. There are 2 type of print code that you may use;

- (1) **Department** print code This print code will charge back to the department
- (2) **Project** print code This print code will charge back to the project (project manager or admin of your team will coordinate with IT to generate / remove this print code)

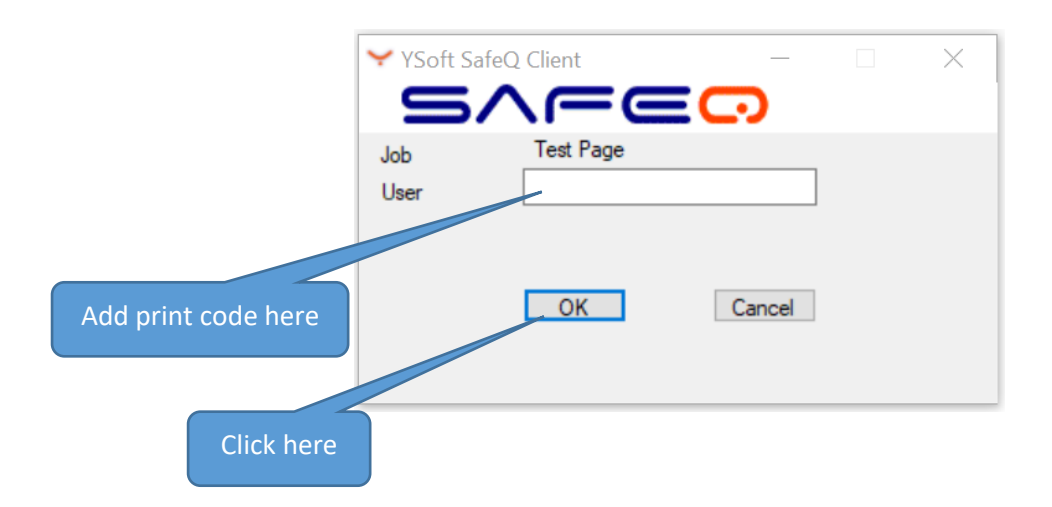

**Cost-charge rate (included cost of paper, ink, rental)** Print and Copy for Black & White = 1.20 THB per page Print and Copy for Color = 3.90 THB per page Scan = Free

If you don't know the print code, please seek advice from your team or check at IT room.

---END---